# Руководство пользователя и технические характеристики NI 5731/5732/5733/5734R

NI 5731/5732/5733/5734 - семейство адаптеров модулей высокоскоростных дигитайзеров, созданных для совместной работы с модулем NI FlexRIO<sup>™</sup> FPGA. В данном документе содержатся информация о сигналах и технические характеристики модуля NI 5731/5732/5733/5734R, состоящего из модуля NI FlexRIO FPGA и NI 5731/5732/5733/5734. В этом документе содержатся также разделы руководств, демонстрирующих сбор данных при помощи примера VI LabVIEW FPGA, а также создание и запуск собственного проекта LabVIEW с NI 5731/5732/5733/5734R.

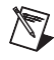

**Примечание** Обозначение *NI 5731/5732/5733/5734R* относится к комплеку из вашего адаптера модуля NI 5731/5732/5733/5734 и модуля NI FlexRIO FPGA. Обозначение *NI 5731/5732/5733 /5734* относится только к адаптеру модуля NI 5731/5732/5733/5734.

Описание каждого из устройств NI 5731/5732/5733/5734 приведено ниже:

- **NI 5731** дигитайзер с 2 каналами аналогового ввода, 12-разрядный, 40 МОтсчетов/с
- NI 5732 дигитайзер с 2 каналами аналогового ввода, 14-разрядный, 80 МОтсчетов/с
- NI 5733 дигитайзер с 2 каналами аналогового ввода, 16-разрядный, 120 МОтсчетов/с
- **NI 5734** дигитайзер с 4 каналами аналогового ввода, 16-разрядный, 120 МОтсчетов/с

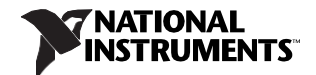

# Содержание

| Электромагнитная совместимость                                               | 2  |
|------------------------------------------------------------------------------|----|
| Как использовать ваш комплект документации NI FlexRIO                        | 4  |
| Лицевая панель и схема расположения контактов на разъеме                     | 6  |
| Блок-схема                                                                   | 8  |
| IP компонентного уровня (CLIP) NI 5731/5732/5733/5734                        | 9  |
| Кабели                                                                       | 10 |
| Таймирование                                                                 | 11 |
| Использование вашего устройства с примером LabVIEW FPGA VI                   | 12 |
| Создание проекта LabVIEW и запуск VI на целевом устройстве FPGA              | 14 |
| Технические характеристики                                                   | 18 |
| Приложение: Установка элементов для уменьшения уровня электромагнитных помех | 46 |

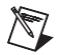

**Примечание** Перед конфигурированием NI 5731/5732/5733/5734R необходимо установить соответствующее программное и аппаратное обеспечение. Инструкции по установке приведенв в документе *NIFlexRIO FPGA Module Installation Guide and Specifications*. На рисунке 1 показан пример правильно подключенного устройства NI FlexRIO.

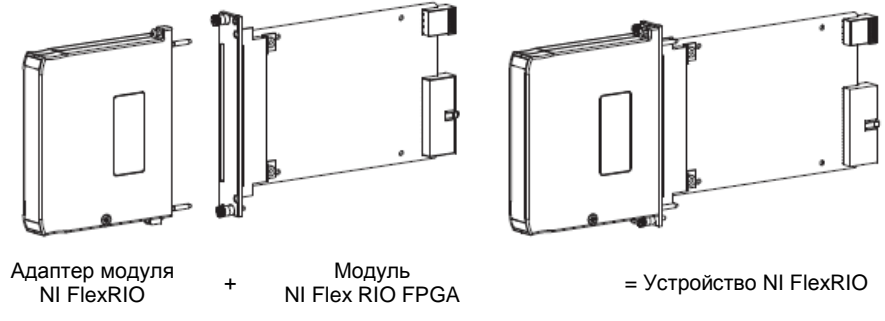

Рисунок 1. Устройство NI FlexRIO

## Электромагнитная совместимость

Данный продукт протестирован и соответствует требованиям и ограничениям нормативных документов по электромагнитной совместимости (EMC), приведенным в технических характеристиках продукта. Эти требования и ограничения предоставляют достаточную защиту от вредных помех при эксплуатации продукта в надлежащей электромагнитной среде.

Продукт предназначен для использования в промышленных условиях. Не гарантируется отсутствие вредных помех в случае, если продукт подключен к тестируемому объекту, или если продукт используется в жилых помещениях. Для минимизации потенциальных помех приему теле- и радиосигналам и предотвращения неприемлемого ухудшения характеристик, устанавливайте и

используйте данный продукт в строгом соответствии с инструкциями, приведенными в настоящем документе.

Кроме того, любые внесенные в продукт изменения или модификации, не одобренные в явном виде National Instruments, могут лишить вас права эксплуатировать продукт согласно местным нормативным правилам.

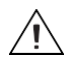

Внимание Для обеспечения соответствия указанной электромагнитной совместимости вы должны установить панели заглушки PXI EMC Filler Panels (шифр изделия National Instruments 778700-01) в соседние слоты шасси. Для получения дополнительной информации об установке панелей-заглушек обратитесь к разделу *Приложение: Установка элементов для уменьшения уровня электромагнитных помех* данного документа.

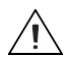

**Внимание** Для обеспечения соответствия указанной электромагнитной совместимости используйте данный продукт только с экранированными кабелями и аксессуарами.

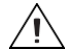

Внимание Для обеспечения соответствия указанной электромагнитной совместимости установите включенные в поставку ферритовые кольца (шифр изделия National Instruments 711856-01) на любой кабель, подключенный к разъему AUX I/O, в соответствии с инструкциями, приведенными в разделе *Приложение: Установка* элементов для уменьшения уровня электромагнитных помех.

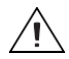

Внимание Данный продукт чувствителен к электростатическим разрядам (ESD). Для обеспечения соответствия указанной электромагнитной совместимости следуйте инструкциям по программированию, перечисленным в конце разделов Использование вашего устройства с LabVIEW FPGA Example VI и Создание проекта LabVIEW и запуск VI на целевом устройстве FPGA этого документа.

# Как использовать ваш комплект документации NI FlexRIO

Обратитесь к рисунку 2 и таблице 1, чтобы узнать, как использовать ваш комплект документации FlexRIO.

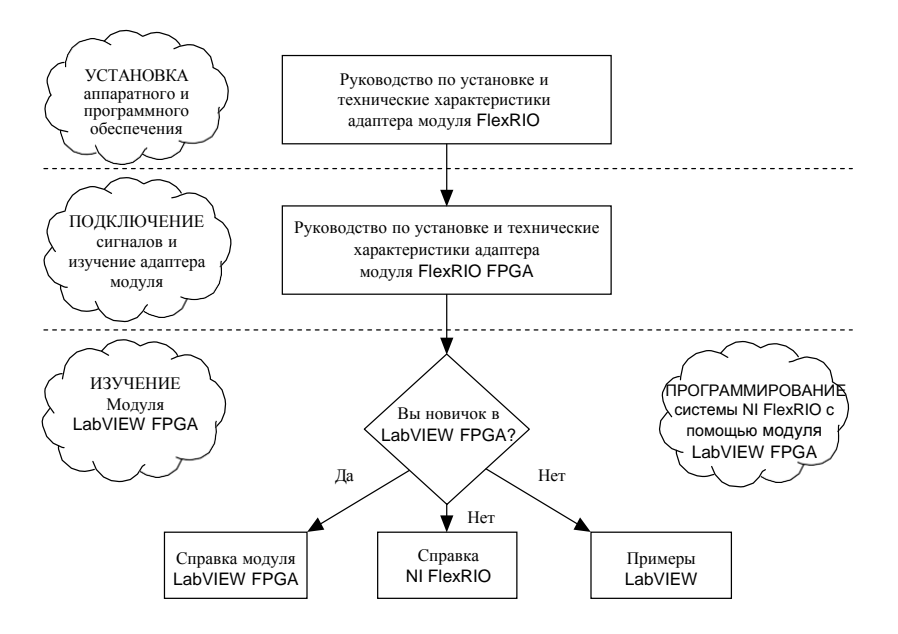

Рисунок 2. Как использовать ваш комплект документации NI FlexRIO

| Документ                                                                                  | Местоположение                                                                        | Описание                                                                                                    |  |
|-------------------------------------------------------------------------------------------|---------------------------------------------------------------------------------------|----------------------------------------------------------------------------------------------------|--|
| Руководство по установке<br>и технические<br>характеристики модуля<br>NI FlexRIO FPGA*    | Доступно в<br>комплекте поставки<br>модуля FPGA и из<br>меню Пуск.                    | Содержит инструкции по установке<br>вашей системы NI FlexRIO и технические<br>характеристики вашего модуля FPGA. |  |
| Руководство пользователя<br>и технические<br>характеристики адаптера<br>модуля NI FlexRIO | Доступно из меню<br>Пуск.                                                             | Содержит информацию о сигналах,<br>примеры и технические характеристики<br>вашего адаптера модуля.               |  |
| Справка LabVIEW FPGA<br>Help*                                                             | Встроена в справку<br>LabVIEW Help.                                                   | Содержит информацию о базовой<br>функциональности модуля LabVIEW<br>FPGA.                                        |  |
| Справка NI FlexRIO*                                                                       | Доступна из меню<br>Пуск.                                                             | Содержит информацию по настройке модуля FPGA, адаптера модуля и CLIP.                                            |  |
| Примеры LabVIEW                                                                           | Доступны в<br>поисковике<br>примеров NI<br>Example Finder.                            | Содержат примеры FPGA VI и хост-VI на вашем устройстве.                                                          |  |
| Другая полезная информа                                                                   | ция на сайте ni.com                                                                   |                                                                                                    |  |
| ni.com/ipnet                                                                              | Содержит функции LabVIEW FPGA и IP-ядра совместного пользования.                      |                                                                                                    |  |
| ni.com/flexrio                                                                            | Содержит информацию о продуктах и технические<br>характеристики устройств NI FlexRIO. |                                                                                                    |  |
| * эти документы доступны т                                                                | акже на сайте пі.com/m                                                                | anuals.                                                                                                    |  |

Таблица 1. Местоположение и описание документации NI FlexRIO

#### Лицевая панель

В таблице 2 показаны разъем лицевой панели и приведено описание сигналов для NI 5731/5732/5733/5734. Обратитесь к разделу *Технические характеристики* этого документа для получения дополнительной информации о сигналах.

| Разъем  | Описание сигнала                                                     |
|---------|----------------------------------------------------------------------|
| AI 0    | Вход канала 0 аналоговый несимметричный, 50 Ом.                      |
| AI 1    | Вход канала 1 аналоговый несимметричный, 50 Ом.                      |
| AI 2    | Вход канала 2 аналоговый несимметричный, 50 Ом (только для NI 5734). |
| AI 3    | Вход канала 3 аналоговый несимметричный, 50 Ом (только для NI 5734). |
| CLK IN  | Вход опорного или внешнего тактового сигнала, 50 Ом, несимметричный. |
| AUX I/O | Обратитесь к таблице 3 за списком и описанием сигналов.              |
|         |                                                                      |

Таблица 2. Разъемы лицевой панели NI 5731/5732/5733/5734

 $\triangle$ 

Внимание Подключения сигналов, которые превышают любое из максимальных значений на любом из разъемов NI 5731/5732/5733/5734, могут повредить устройство и шасси. NI *не несет ответственность* за повреждения, вызванные подключениями таких сигналов. За максимальными значения входных и выходных сигналов обратитесь к разделу *Технические характеристики* этого документа.

## Разъем AUX I/О

В таблице 3 приведены назначения контактов разъема AUX I/O на NI 5731/5732/5733/5734.

| Разъем<br>AUX I/O | Контакт | Сигнал            | Описание сигнала                                                |  |  |
|-------------------|---------|-------------------|-----------------------------------------------------------------|--|--|
|                   | 1       | Порт<br>DIO 0 (0) | Двунаправленный несимметричный канал<br>цифрового ввода-вывода. |  |  |
|                   | 2       | GND               | Опорный уровень для сигналов.                                   |  |  |
|                   | 3       | Порт<br>DIO 0 (1) | Двунаправленный несимметричный канал<br>цифрового ввода-вывода. |  |  |
|                   | 4       | Порт<br>DIO 0 (2) | Двунаправленный несимметричный канал<br>цифрового ввода-вывода. |  |  |
|                   | 5       | GND               | Опорный уровень для сигналов.                                   |  |  |
|                   | 6       | Порт<br>DIO 0 (3) | Двунаправленный несимметричный канал<br>цифрового ввода-вывода. |  |  |
|                   | 7       | Порт<br>DIO 1 (0) | Двунаправленный несимметричный канал<br>цифрового ввода-вывода. |  |  |
|                   | 8       | GND               | Опорный уровень для сигналов.                                   |  |  |
|                   | 9       | Порт<br>DIO 1 (1) | Двунаправленный несимметричный канал<br>цифрового ввода-вывода. |  |  |
|                   | 10      | Порт<br>DIO 1 (2) | Двунаправленный несимметричный канал<br>цифрового ввода-вывода. |  |  |
|                   | 11      | GND               | Опорный уровень для сигналов.                                   |  |  |
|                   | 12      | Порт<br>DIO 1 (3) | Двунаправленный несимметричный канал<br>цифрового ввода-вывода. |  |  |
|                   | 13      | PFI 0             | Двунаправленный несимметричный канал<br>цифрового ввода-вывода. |  |  |
|                   | 14      | NC                | Не подключен                                                    |  |  |
|                   | 15      | PFI 1             | Двунаправленный несимметричный канал<br>цифрового ввода-вывода. |  |  |
|                   | 16      | PFI 2             | Двунаправленный несимметричный канал<br>цифрового ввода-вывода. |  |  |
|                   | 17      | GND               | Опорный уровень для сигналов.                                   |  |  |
|                   | 18      | +5V               | Питание +5 В (максимум 10 мА)                                   |  |  |
|                   | 19      | PFI 3             | Двунаправленный несимметричный канал<br>цифрового ввода-вывода. |  |  |

Таблица 3. Назначения контактов разъема AUX I/ONI 5731/5732/5733/5734

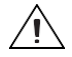

Внимание Разъем AUX I/O совместим со стандартным кабелем HDMI сторонних производителей, но порт AUX I/O не является интерфейсом HDMI. *Не подключайте* порт AUX I/O NI 5731/5732/5733/5734 к порту HDMI другого устройства. NI *не несет ответственность* за повреждения, вызванные подобным подключением сигналов.

На рисунке 3 показана блок-схема NI 5731/5732/5733/5734 и поток сигналов в/из IP компонентного уровня (CLIP) NI 5731/5732/5733/5734 между адаптером модуля и соответствующий CLIP в LabVIEW FPGA.

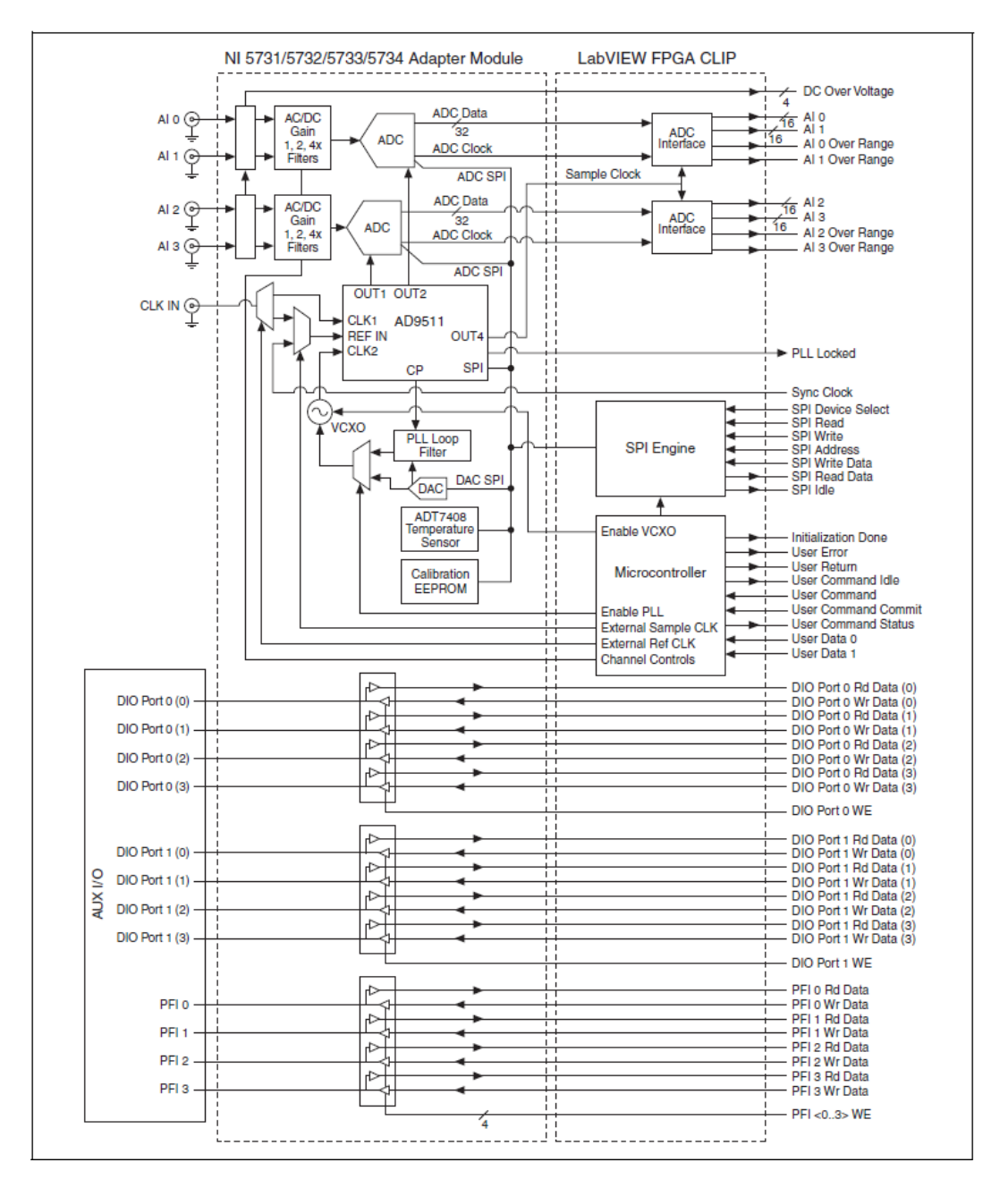

Рисунок 3. Блок-схема. Сигналы разъема NI 5731/5732/5733/5734 и сигналы CLIP

# IP компонентного уровня (CLIP) NI 5731/5732/5733/5734

Модуль LabVIEW FPGA предоставляет возможность интеграции HDL IP под названием CLIP. Устройства NI FlexRIO поддерживают два типа CLIP: определяемый пользователем и подключаемый.

- Определяемый пользователем CLIP позволяет внедрять HDL IP в целевое устройство FPGA, обеспечивая коду VHDL возможность непосредственно взаимодействовать с FPGA VI.
- Подключаемый CLIP предоставляет такую же функциональность интеграции с IP, как и определяемый пользователем, но позволяет CLIP непосредственно взаимодействовать также и с внешними по отношению к FPGA схемами. Подключаемый CLIP адаптера модуля позволяет вашему IP непосредственно взаимодействовать и с FPGA VI и с разъемом внешнего интерфейса адаптера модуля.

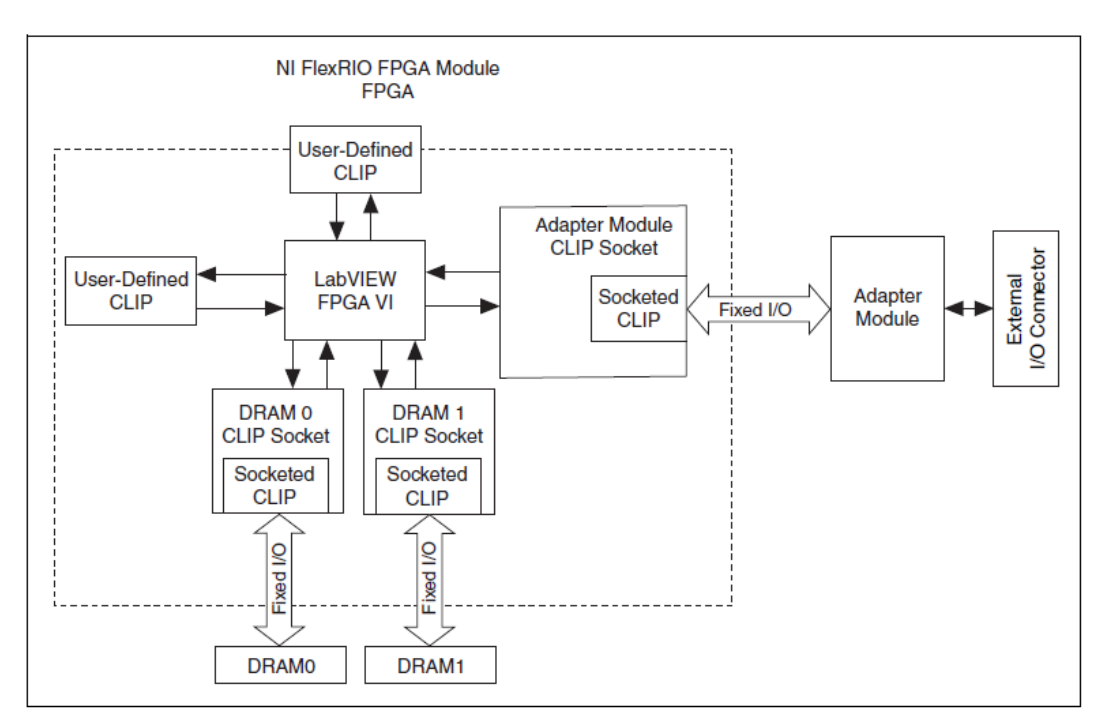

На рисунке 4 показаны связи между FPGA VI и CLIP.

Рисунок 4. Связи CLIP и FPGA VI

NI 5731/5732/5733/5734 поставляется с подключаемыми CLIP, которые могут использоваться для добавления модуля ввода-вывода в проект LabVIEW.

NI 5731/5732/5733/5734 CLIP предоставляют доступ к двум каналам аналогового ввода (четырем для NI 5734), восьми двунаправленным каналам цифрового ввода-вывода, четырем двунаправленным каналам PFI и селектору входного тактового сигнала, который может быть настроен одним из следующих способов:

- Внутренним тактовым сигналом (Internal Sample clock)
- Внутренним тактовым сигналом, синхронизированным с внешним опорным сигналом (Reference clock) с разъема CLK IN
- Внешним тактовым сигналом (External Sample clock ) с разъема CLK IN
- Внутренним тактовым сигналом, синхронизированным с внешним опорным сигналом с разъема Sync Clock

Элементы CLIP содержат также движок для программирования АЦП и тактовых сигналов предварительно заданными параметрами для более простой настройки прибора, или через адрес интерфейса SPI для более продвинутой настройки. В модуле LabVIEW FPGA доступ к данным аналогового ввода осуществляется типом данных U16 (с выравниванием влево). Сигналы DIO группируются в два порта по четыре сигнала каждый, и доступ к ним осуществляется типом данных U8 и булевским сигналом разрешения записи. К четырем сигналам PFI доступ осуществляется индивидуально с использованием булевского типа данных.

Обратитесь к справке *NI FlexRIO Help* для получения дополнительной информации об элементах NI FlexRIO CLIP, конфигурировании NI 5731/5732/5733/5734 с подключаемыми CLIP, и списком доступных сигналов подключаемых CLIP.

# Кабели

- Используйте любой 50 Ω экранированный коаксиальный кабель длиной менее 3 м с разъемом BNC для подключения к разъемам AI 0, AI 1, AI 2 и AI 3 на лицевой панели NI 5731/5732/5733/5734.
- Используйте любой 50 Ω экранированный коаксиальный кабель длиной менее 3 м с разъемом SMB для подключения к разъему CLK IN.
- Используйте любой кабель HDMI с предоставленным ферритовым кольцом для подключения к сигналам цифрового ввода-вывода и сигналам PFI на разъеме AUX I/O.

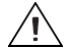

Внимание Для обеспечения соответствия указанной электромагнитной совместимости установите включенные в поставку ферритовые кольца (шифр изделия National Instruments 711856-01) на любой кабель, подключенный к разъему AUX I/O, в соответствии с инструкциями, приведенными в разделе *Приложение: Установка* элементов для уменьшения уровня электромагнитных помех.

Тактовые сигналы NI 5731/5732/5733/5734 управляют частотой дискретизации и другими функциями таймирования устройства. В таблице 4 приведена информация о возможных источниках тактовых сигналов NI 5731/5732/5733/5734.

| Конфигурация<br>тактового<br>сигнала                                                                                                    | Поддерживаемые<br>частоты,<br>МОтсчетов/с                                            | Тип<br>внешнего<br>тактового<br>сигнала | Частота внешнего<br>тактового сигнала,<br>МГц                                                                                                    | Описание                                                                                                    |  |
|----------------------------------------------------------------------------------------------------|--------------------------------------------------------------------------------------|-----------------------------------------|----------------------------------------------------------------------------------------------------|----------------------------------------------------------------------------------------------------|--|
| Встроенный<br>тактовый<br>генератор<br>без ФАПЧ                                                                                                    | NI 5731 = 40<br>NI 5732 = 80<br>NI 5733 = 120<br>NI 5734 = 120                       |                                         |                                                                                                    | Внутренний кварцевый<br>генератор, работающий<br>как независимый<br>генератор тактовых<br>импульсов.                                                                                |  |
| Встроенный<br>тактовый<br>генератор<br>с ФАПЧ<br>(IoModSynClk)                                                                                                    | NI 5731 = 40<br>NI 5732 = 80<br>NI 5733 = 120<br>NI 5734 = 120                       |                                         | 10                                                                                                    | Внутренний кварцевый<br>генератор синхронизи-<br>руется IoModSyncClk<br>(Sync Clock), который<br>поступает только через<br>объединительную<br>панель поддержива-<br>емых устройств. |  |
| Встроенный<br>тактовый<br>генератор<br>с ФАПЧ<br>(CLK IN)                                                                                                    | NI 5731 = 40<br>NI 5732 = 80<br>NI 5733 = 120<br>NI 5734 = 120                       | Reference<br>clock.                     | 10                                                                                                    | Внутренний кварцевый<br>генератор синхронизи-<br>руется внешним<br>сигналом Reference<br>clock, который<br>поступает через разъем<br>лицевой панели CLK<br>IN.                      |  |
| Внешний<br>генератор<br>(CLK IN)                                                                                                    | Поддерживаемая<br>тактовая частота<br>равна частоте<br>внешнего тактового<br>сигнала | Sample<br>clock.                        | NI 5731 мин. = 3<br>NI 5731 макс. = 40<br>NI 5732 мин = 20 *<br>NI 5732 мин = 10 †<br>NI 5732 макс. = 80<br>NI 5733 мин = 50<br>NI 5733 макс. = 120<br>NI 5734 мин = 50 | Внешний тактовый<br>сигнал можно<br>подключать через<br>разъем лицевой панели<br>CLK IN.                                                                                            |  |
| * со включенным стабилизатором скважности (DCS). По умолчанию стабилизатор скважности включен во всех элементах CLIP NI 5731/5732/5733/5734. Вы можете выключить DCS с помощью регистра 9 в АШП. |                                                                                      |                                         |                                                                                                    |                                                                                                    |  |

Таблица 4. Источники тактовых сигналов NI 5731/5732/5733/5734

† DCS отключен.

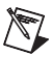

**Примечание** Технические характеристики адаптеров модулей NI 5731/5732/5733/5734 были получены только при максимальной частоте дискретизации.

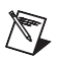

**Примечание** Для получения дополнительной информации о настройке тактовых сигналов обратитесь к соответствующему разделу справки CLIP для вашего устройства в справке *NI FlexRIO Help*.

# Использование вашего устройства с примером LabVIEW FPGA VI

 $\overline{\mathbf{N}}$ 

**Примечание** Перед запуском этого примера вы должны установить поддержку адаптера модуля (NI FlexRIO Adapter Module Support). Подробная информация об установке приведена в документе *NIFlexRIO FPGA Module Installation Guide and Specifications*.

Программное обеспечение NI FlexRIO Adapter Module Support включает примеры проектов, которые помогут вам начать создавать приложения LabVIEW FPGA. В данном разделе объясняется, как использовать имеющийся пример проекта LabVIEW FPGA для генерации и сбора отсчетов с NI NI 5731/5732/5733/5734R. Для этого примера требуется как минимум один кабель BNC для подключения сигналов к вашему устройству.

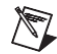

Примечание Доступные для вашего устройства примеры зависят от версии используемых вами программного обеспечения и драйвера. Для получения информации о версиях ПО, совместимых с вашим устройством, посетите страницу ni.com/info и введите информационный код rdsoftwareversion.

Каждый пример проекта NI 5731/5732/5733/5734R включает следующие элементы:

- LabVIEW FPGA VI, который может быть откомпилирован и запущен на встроенном в оборудовании FPGA.
- VI, который выполняется на компьютере с OC Windows и взаимодействует с LabVIEW FPGA VI.

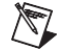

**Примечание** В программном обеспечении модуля LabVIEW FPGA, адаптеры модулей NI FlexRIO обозначаются как *модули ввода-вывода (IO Modules)*.

Выполните следующие шаги для запуска примера, который измеряет сигнал на входе AI 0 NI 5731/5732/5733/5734.

- 1. Подключите один конец кабеля BNC к разъему AI0 на лицевой панели NI 5731/5732/5733/5734, а второй конец к вашему тестируемому устройству.
- 2. Запустите LabVIEW.
- 3. В окне Getting Started щелкните по пункту Find Examples для запуска поисковика примеров NI Example Finder.

- В поисковике примеров NI Example Finder выберите Hardware Input and Output»FlexRIO»IO Modules»NI 573X»NI 573y (где у означает серийный номер вашего устройства).
- 5. Выберите NI 573у Getting Started.lvproj. Дождитесь открытия проекта.
- 6. В окне Project Explorer откройте **NI 573у Getting Started (Host).vi** в разделе **My Computer.** Откроется хост-VI. Функция Open FPGA VI Reference в этом VI использует NI 7952R как целевое устройство FPGA по умолчанию. Если вы используете другой модуль NI FlexRIO FPGA, выполните следующие шаги, чтобы заменить поддерживаемое FPGA VI целевое устройство.
  - a. Выберите в меню Window»Show Block Diagram, чтобы открыть блокдиаграмму VI.
  - b. Щелкните правой кнопкой мыши по функции **Open FPGA VI Reference** (NI PXI-7952R) и выберите **Configure Open FPGA VI Reference**.
  - с. В диалоговом окне Configure Open FPGA VI Reference щелкните по кнопке Browse рядом с кнопкой Bitfile.
  - d. В диалоговом окне Select Bitfile выберите двоичный файл для вашего устройства. Имя двоичного файла компонуется из адаптера модуля, типа примера и модуля FPGA.
  - е. Щелкните по кнопке Select.
  - f. Щелкните по кнопке **OK** в диалоговом окне **Configure Open FPGA VI Reference**.
  - g. Сохраните VI.

⇔

- 7. На лицевой панели выберите из выпадающего меню **RIO Resource** pecypc, соответствующей выбранному на шаге 6 целевому устройству.
- 8. Выберите AI 0 в элементе управления AI Channel
- 9. Установите желаемые значения элементов Trigger Level (V) и Record Size .
- 10. В элементе управления **Trigger Туре** вы можете выбрать **Software Trigger** или **Data Edge**. При выборе **Software Trigger** VI собирает данные при каждом щелчке по кнопке **Software Trigger** на лицевой панели VI. При выборе **Data Edge** VI собирает данные по каждому фронту.
- 11. Задайте Sample Rate равной тактовой частоте по умолчанию вашего устройства.

**Примечание** Элемент управления **Sample Rate** не изменяет частоту дискретизации в вашем устройстве; он только корректирует отображение времени.

- 12. Щелкните по кнопке **Run**, чтобы запустить VI.
- 13. Щелкните по кнопку Software Trigger, если выбрали Software Trigger в элементе управления Trigger Type.

VI собирает данные и отображает полученный сигнал на графике Acquired Waveform , показанном на рисунке 5.

14. Щелкните по кнопке Stop, чтобы остановить VI. Закройте VI.

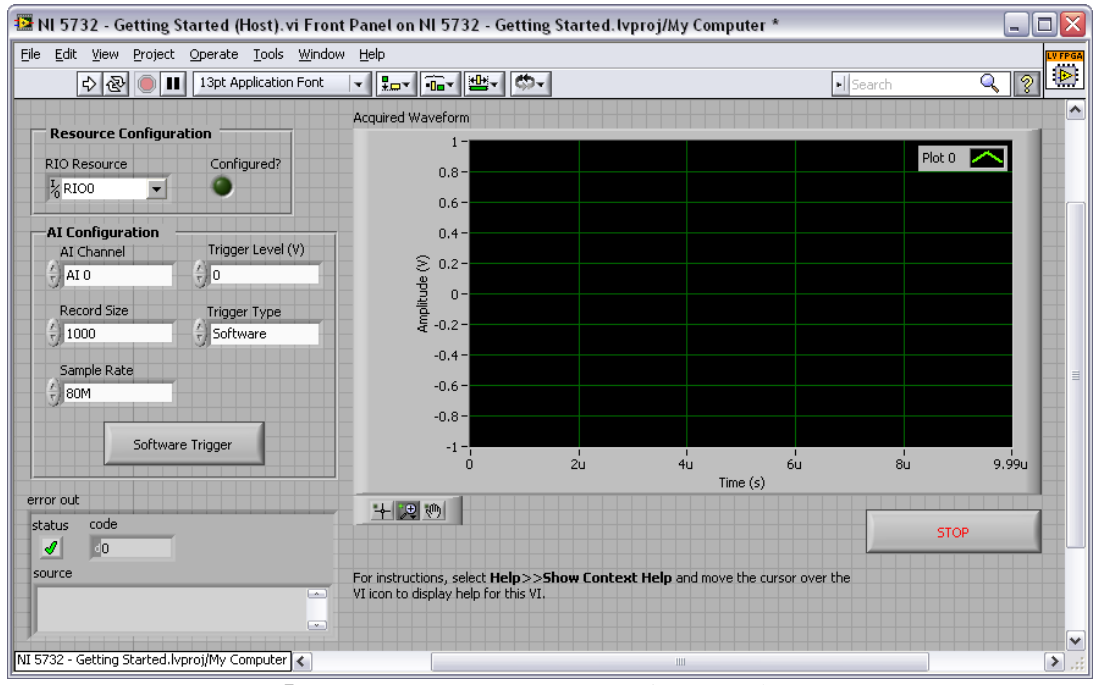

Рисунок 5. Лицевая панель NI 573x - Getting Started (Host) VI

Примечание (только для NI 5731) Электростатические разряды могут повлиять на импульсы дискретизации в NI 5731, что может привести к ошибке –50400 при выполнении передачи данных по каналу DMA или к иным ошибкам в характеристиках тактового сигнала и выхода по тайм-ауту при сборе данных в NI 5731. Чтобы гарантировать, что NI 5731 выполнит самовосстановление после этой ошибки, хост и FPGA VI должны быть способны зафиксировать ошибки по тайм-ауту и реинициализировать FPGA. Приведенные ниже два шага описывают, как реинициализировать NI 5731:

- 1. Для получения дополнительной информации о фиксации ошибки посетите Базу Знаний на странице ni.com/kb, введите информационный код ЗВРD5HRY и выберите статью Ignoring a Particular Error in an Error Cluster in LabVIEW.
- 2. Для реинициализации FPGA обратитесь к разделу *Reset (Invoke Method)* справки *NI FPGA Module Help*, доступной в LabVIEW и на странице ni.com/manuals.

# Создание проекта LabVIEW и запуск VI на целевом устройстве FPGA

В этом разделе рассматривается настройка целевого устройства и создание FPGA VI и хост-VI для обмена данными. Для получения более подборной информации о сборе данных вашим устройством NI 5731/5732/5733/5734, обратитесь к конкретным примерам для устройств, доступным в поисковике примеров NI Example Finder.

14

 $\mathbb{N}$ 

#### Создание проекта

- 1. Запустите LabVIEW или, если он уже запущен, выберите меню File»New.
- 2. В диалоговом окне New выберите Project»Empty Project и щелкните по кнопке OK. Новый проект откроется в окне Project Explorer.
- 3. Сохраните проект как 573хSampleAcq.lvproj.

#### Создание FPGA VI

- 1. В окне **Project Explorer** щелкните правой кнопкой мыши по **My Computer** и выберите **New**»**Targets and Devices**.
- 2. В окне Add Targets and Devices on My Computer выберите кнопку Existing Target or Device и разверните FPGA Target. Отобразится целевое устройство.
- 3. Выберите ваше устройство и щелкните по кнопке **ОК**. Целевое устройство и его свойства загрузятся в окно **Project Explorer**.
- 4. В окне Project Explorer раскройте FPGA Target (RIOx, PXI-79xxR).
- 5. Щелкните правой кнопкой мыши по FPGA Target (RIOx, PXI-79xxR) и выберите New»FPGA Base Clock.
- 6. В выпадающем меню Resource выберите IO Module Clock 0.
- 7. Введите тактовую частоту по умолчанию вашего устройства (40, 80, или 120) в элемент **Compile for single frequency** и щелкните по кнопке **OK**.
- 8. Щелкните правой кнопкой мыши по **IO Module** в окне **Project Explorer** и выберите **Properties**.
- Выберите NI 573*x* из списка IO Module. Доступный CLIP для NI 5731/5732/5733/5734 отобразится в категории General панели Component Level IP. Если эта категория недоступна, установите флажок Enable IO Module.
- 10. Выберите NI 573х CLIP в списке Name раздела Component Level IP.
- 11. В категории Clock Selections оставьте Clk40 сконфигурированным как **Top-Level Clock**. Это необходимо для правильной компиляции FPGA VI.
- 12. Щелкните по кнопке ОК.

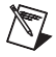

**Примечание** Конфигурирование этого тактового сигнала необходимо для правильной работы CLIP. Обратитесь к разделам NI 5731/5732/5733/5734 CLIP справки *NI FlexRIO Help* для получения дополнительной информации о конфигурировании тактовых сигналов.

- 13. В окне **Project Explorer** щелкните правой кнопкой мыши по целевому устройству FPGA и выберите **New»VI**. Откроется пустой VI.
- 14. Выберите в меню Window»Show Block Diagram для открытия блокдиаграммы VI.

- 15. В окне Project Explorer разверните дерево IO Module (NI 573х: NI 573х).
- 16. Перетащите АІ 0 на блок-диаграмму.
- 17. Добавьте структуру Timed Loop вокруг узла.
- 18. Подключите индикатор к выходному терминалу узла **IO Module**\ **AI 0 Data N**.
- 19. Подключите FPGA Clock Constant ко входу узла Timed Loop. Задайте эту константу равной IO Module Clock 0.

Ваша блок-диаграмма должна быть аналогична показанной на рисунке 6.

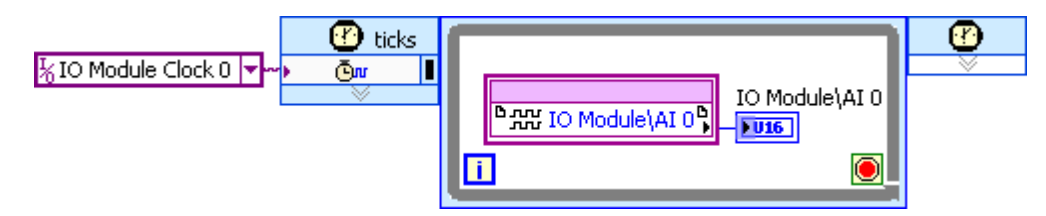

Рисунок 6. Блок-диаграмма 5731/5732/5733/5734SampleAcq (FPGA).vi

**Совет** Щелкните по кнопке Clean Up Diagram на панели инструментов для более четкой организации блок-диаграммы.

- 20. Сохраните VI как 573хSampleAcq (FPGA).vi.
- 21. Щелкните по кнопке **Run**. LabVIEW создаст компоновку требований по умолчанию и начнет компилировать VI. Откроется окно **Generating Intermediate Files**, в котором отображается процесс генерации кода. Затем откроется окно **Compilation Status**, где отображается процесс компиляции. Компиляция занимает несколько минут.
- 22. Щелкните по кнопке Close в окне Compilation Status.
- 23. Сохраните и закройте VI.
- 24. Сохраните проект.

#### Создание хост-VI

- 1. В окне **Project Explorer** щелкните правой кнопкой мыши по **My Computer** и выберите **New»VI.** Откроется пустой VI.
- 2. Выберите в меню Window»Show Block Diagram для открытия блокдиаграммы VI.
- 3. Поместите на блок-диаграмму функцию Open FPGA VI Reference из палитры **FPGA Interface.**
- 4. Щелкните правой кнопкой мыши по функции Open FPGA VI Reference и выберите **Configure Open FPGA VI Reference**.
- 5. В диалоговом окне **Configure Open FPGA VI Reference** выберите VI в разделе **Open**.

- 6. В диалоговом окне Select VI выберите 573хSampleAcq (FPGA).vi в разделе вашего устройства и щелкните по кнопке OK.
- 7. Щелкните по кнопке **OK** в диалоговом окне **Configure Open FPGA VI Reference**. Имя целевого устройства появится под функцией Open FPGA VI Reference на блок-диаграмме.
- 8. Добавьте на блок-диаграмму цикл While. Разместите его справа от функции Open FPGA VI Reference.
- 9. Щелкните правой кнопкой мыши по терминалу условия в цикле While и выберите **Create Control** для создания кнопки STOP на лицевой панели VI.
- 10. Добавьте функцию Read/Write Control из палитры **FPGA Interface** в цикл While.
- 11. Подключите выходной терминал **FPGA VI Reference Out** функции Open FPGA VI Reference к входному терминалу **FPGA VI Reference In** функции Read/Write Control.
- 12. Подключите выходной терминал **error out** функции Open FPGA VI Reference к входному терминалу **error in** функции Read/Write Control.
- 13. Сконфигурируйте функцию Read/Write Control, щелкнув по терминалу Unselected и выбрав IO Module/AI 0 Data N.
- 14. Подключите индикатор к выходному терминалу узла IO Module\AI 0 Data N.
- 15. Добавьте функцию Close FPGA VI Reference из палитры **FPGA Interface** справа от цикла While.
- 16. Подключите терминал **FPGA VI Reference Out** функции Read/Write Control function к терминалу **FPGA VI Reference In** функции Close FPGA VI Reference.
- 17. Подключите терминал **error out** функции Read/Write Control к терминалу **error in** функции Close FPGA VI Reference.

Ваша блок-диаграмма должна быть аналогична показанной на рисунке 7.

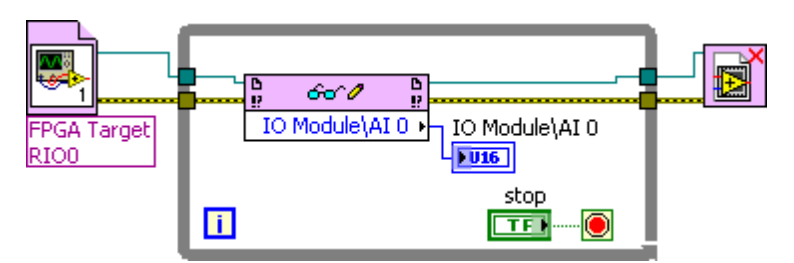

Рисунок 7. Блок-диаграмма 573xSampleAcq(Host).vi

18. Сохраните VI как 573хSampleAcq(Host).vi.

#### Запуск хост-VI

- 1. Подключите один конец кабеля BNC к разъему AI0 на лицевой панели NI 5731/5732/5733/5734, а второй конец к вашему тестируемому устройству.
- 2. Откройте лицевую панель 573хSampleAcq(Host).vi.
- 3. Щелкните по кнопке **Run**, чтобы запустить VI.
- 4. VI собирает данные с тестируемого устройства в AI 0 Data N.
- 5. Щелкните по кнопке Stop на лицевой панели и закройте VI.

Примечание (только для NI 5731) Электростатические разряды могут повлиять на тактовый сигнал NI 5731, что может привести к ошибке – 50400 при выполнении передачи данных по каналу DMA или к иным ошибкам в характеристиках тактового сигнала и выхода по тайм-ауту при сборе данных в NI 5731. Чтобы гарантировать, что NI 5731 выполнит самовосстановление после этой ошибки, хост и FPGA VI должны быть способны зафиксировать ошибки выхода по тайм-ауту и реинициализировать FPGA. Приведенные ниже два шага описывают, как реинициализировать NI 5731:

- 1. Для получения дополнительной информации посетите Базу Знаний на странице ni.com/kb, введите информационный код ЗВРD5HRY и выберите статью *Ignoring a Particular Error in an Error Cluster in LabVIEW*.
- 2. Для реинилиализации FPGA обратитесь к разделу *Reset (Invoke Method)* справки *NI FPGA Module Help*, доступной в LabVIEW и на странице ni.com/manuals.

# Технические характеристики

В этом разделе приводятся технические характеристики адаптера модуля NI FlexRIO (NI 5731/5732/5733/5734). Используйте эти характеристики вместе с приведенными в документе NI FlexRIO FPGA Module Installation Guide and Specifications. Для получения дополнительной информации о безопасности и электромагнитной совместимости обратитесь к документу Read Me First: Safety and Electromagnetic Compatibility, доступному с вашим оборудованием или на странице ni.com/manuals.

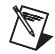

**Примечание** Все характеристики являются типовыми, если не указано иное. На всех графиках отображаются характеристики типичного модуля.

*Типовые* значения относятся к полезной характеристике продукта, на которую не распространяется гарантия. Типовые значения покрывают ожидаемое значение характеристики элементов в диапазоне температур  $23 \pm 5$  °C с доверительной вероятностью 85%, основанной на измерениях, проведенных в процессе разработки или изготовления.

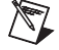

**Примечание** Технические характеристики адаптеров модулей NI 5731/5732/5733/5734 были получены только при максимальной частоте дискретизации.

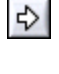

M

## Аналоговый ввод (AI O, AI 1, AI 2 и AI 3)

## Общие характеристики

| Количество каналов                                    | два (четыре для NI 5734)                                                      |
|-------------------------------------------------------|-------------------------------------------------------------------------------|
| Тип разъема                                           | BNC                                                                           |
| Тип входа                                             | С одновременной выборкой, несимметричный                                      |
| Входной сопротивление                                 | 50 Ω на разъеме                                                               |
| Связь с источником сигнала<br>(выбирается программно) | По постоянному или переменному току                                           |
| Коэффициент усиления (выбирается программно)          | 0 дБ, 6 дБ, 12 дБ                                                             |
| Маршруты сигнала (выбираются программно)              | Обход фильтра, эллиптический фильтр 7-го порядка, фильтр Бесселя 7-го порядка |
| Разрешение оцифрованных данных (16-р данные)          | азрядов, выравнивание слева, без знака, двоичные                              |
| NI 5731                                               | 12 бит                                                                        |
| NI 5732                                               | 14 бит                                                                        |
| NI 5733/5734                                          | 16 бит                                                                        |
| Тип АЦП <sup>1</sup>                                  |                                                                               |
| NI 5731                                               | AD9231BCPZ-40                                                                 |
| NI 5732                                               | AD9258BCPZ-80                                                                 |
| NI 5733/5734                                          | AD9268BCPZ-125                                                                |
| Абсолютное максимальное напряжение                    | $\pm 10B$ постоянного тока, 10 $B_{\text{пик}}$ переменного тока              |
| Отключение связи по постоянному току                  | ±2 В постоянного тока (превышение этого                                       |
| при перегрузке                                        | значения приводит к переключению в режим                                      |
|                                                       | переменного тока)                                                             |

#### Типовые характеристики

| Смещение АЦП по постоянному току                 |                                                     |
|--------------------------------------------------|-----------------------------------------------------|
| NI 5731                                          | ±5,2 мВ                                             |
| NI 5732                                          | ±6,6 мВ                                             |
| NI 5733/5734                                     | ±7,1 мВ                                             |
| Выходной сигнал общего вида для постоянного тока | $\pm 0.8 \text{ mV} (50 \Omega \text{ terminated})$ |

© National Instruments Corporation 19 Руководство и характеристики NI 5731/5732/5733/5734R

<sup>&</sup>lt;sup>1</sup> Для получения дополнительной информации об АЦП в вашем устройстве, используйте приведенный шифр изделия для поиска соответствующего документа Analog Devices на сайте www.analog.com.

#### Максимальный входной сигнал

| Устройство   | Коэффициент = 0 дБ     | Коэффициент = 6 дБ<br>(ПД при 0 дБ делится на 2) | Коэффициент = 12 дБ<br>(ПД при 0 дБ делится на 4) |
|--------------|------------------------|--------------------------------------------------|---------------------------------------------------|
| NI 5731      | 2,070 В <sub>пик</sub> | 1,035 В <sub>пик</sub>                           | 0,5175 В <sub>пик</sub>                           |
| NI 5732      | 2,055 В <sub>пик</sub> | 1,028 В <sub>пик</sub>                           | 0,5138 В <sub>пик</sub>                           |
| NI 5733/5734 | 2,085 В <sub>пик</sub> | 1,043 В <sub>пик</sub>                           | 0,5212 В <sub>пик</sub>                           |

Таблица 5. Максимальный входной сигнал

ПД – полный диапазон

#### Отклонение коэффициента усиления по постоянному току,

Таблица 6. Погрешность коэффициента усиления по постоянному току (полный диапазон)

| Устройство   | Коэффициент = 0 дБ | Коэффициент = 6 дБ | Коэффициент = 12 дБ |
|--------------|--------------------|--------------------|---------------------|
| NI 5731      | $\pm 0,9\%$        | $\pm 1,2\%$        | $\pm 1,7\%$         |
| NI 5732      | $\pm 0,5\%$        | $\pm 0,8\%$        | $\pm 1,4\%$         |
| NI 5733/5734 | $\pm 0,6\%$        | $\pm 0,8\%$        | $\pm 1,5\%$         |

#### Шумы

| Устройство   | Коэффициент   | Полный              | Средняя плотность шума |          |           |
|--------------|---------------|---------------------|------------------------|----------|-----------|
|              | усиления (дБ) | диапазон<br>(Р)     | (нВ/√Гц)               | (дБм/Гц) | (дБПД/Гц) |
|              |               | (D <sub>пик</sub> ) |                        |          |           |
| NI 5731      | 0             | 2,070               | 61,5                   | -131,2   | -141,2    |
|              | 6             | 1,035               | 33,0                   | -136,6   | -140,6    |
|              | 12            | 0,5175              | 18,6                   | -141,6   | -139,6    |
| NI 5732      | 0             | 2,055               | 33,4                   | -136,5   | -148,4    |
|              | 6             | 1,0275              | 18,3                   | -141,7   | -147,6    |
|              | 12            | 0,51375             | 10,7                   | -146,4   | -146,3    |
| NI 5733/5734 | 0             | 2,085               | 26,9                   | -138,4   | -148,4    |
|              | 6             | 1,0425              | 14,8                   | -143,6   | -147,6    |
|              | 12            | 0,52125             | 8,6                    | -148,3   | -146,3    |

Таблица 7. Средняя плотность шума

#### Полоса пропускания

| Нижняя частота среза для связи по переменному току (-3 дБ) | 20 кГц |
|------------------------------------------------------------|--------|
| Нижняя частота среза для связи по постоянному току (-3 дБ) | 0 Гц   |

| Таблица 8. 🛛 | Толоса пропускания д | о верхней частоты | среза | (-3 dB) |
|--------------|----------------------|-------------------|-------|---------|
|--------------|----------------------|-------------------|-------|---------|

| Устройство   | Без фильтра | Эллиптический фильтр | Фильтр Бесселя |
|--------------|-------------|----------------------|----------------|
| NI 5731      | 120 МГц     | 15,8 МГц             | 8,1 МГц        |
| NI 5732      | 110 МГц     | 29,6 МГц             | 16,1 МГц       |
| NI 5733/5734 | 117 МГц     | 37,1 МГц             | 24,1 МГц       |

| Устройство   | Эллиптический фильтр | Фильтр Бесселя |
|--------------|----------------------|----------------|
| NI 5731      | 9 МГц                | 18 МГц         |
| NI 5732      | 20 МГц               | 37 МГц         |
| NI 5733/5734 | 30 МГц               | 53 МГц         |

#### Таблица 9. Максимальная частота до 2 нс

#### Отношение сигнал-шум<sup>1</sup>

#### Таблица 10. Отношение сигнал-шум (SNR<sup>1</sup>)

| Устройство   | Вход    | Коэффициент =<br>0 дБ | Коэффициент =<br>6 дБ | Коэффициент =<br>12 дБ |
|--------------|---------|-----------------------|-----------------------|------------------------|
| NI 5731      | 4,9 МГц | 67,2 дБ               | 66,6 дБ               | 65,6 дБ                |
| NI 5732      | 9,7 МГц | 69,5 дБ               | 68,7 дБ               | 67,4 дБ                |
| NI 5733/5734 | 9,7 МГц | 69,6 дБ               | 68,8 дБ               | 67,5 дБ                |

#### Суммарный коэффициент гармонических искажений<sup>1</sup>

Таблица 11. Суммарный коэффициент нелинейных искажений (THD<sup>1</sup>)

| Устройство   | Вход    | Коэффициент =<br>0 дБ | Коэффициент =<br>6 дБ | Коэффициент =<br>12 дБ |
|--------------|---------|-----------------------|-----------------------|------------------------|
| NI 5731      | 4,6 МГц | -87,1 дБн             | -87,1 дБн             | -84,1 дБн              |
| NI 5732      | 9,7 МГц | -83,9 дБн             | -87,7 дБн             | –89,5 дБн              |
| NI 5733/5734 | 9,7 МГц | -80,5 дБн             | -85,0 дБн             | -86,0 дБн              |

#### Динамический диапазон без паразитных составляющих<sup>1</sup>

Таблица 12. Динамический диапазон без паразитных составляющих (SFDR<sup>2</sup>)

| Устройство   | Вход    | Коэффициент =<br>0 дБ | Коэффициент =<br>6 дБ | Коэффициент =<br>12 дБ |
|--------------|---------|-----------------------|-----------------------|------------------------|
| NI 5731      | 4,9 МГц | -87 dBc               | -87 dBc               | -90 dBc                |
| NI 5732      | 9,7 МГц | -85 dBc               | -89 dBc               | -91 dBc                |
| NI 5733/5734 | 9,7 МГц | -83 dBc               | -86 dBc               | -87 dBc                |

#### Перекрестные помехи между каналами аналогового ввода

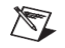

**Примечание** Приведенные ниже таблицы были получены при измерении с коэффициентом 0 дБ для сигнала уровнем –1 дБ от полной шкалы частотой 10 МГц на канале источника, в то время как другие каналы согласованы на 50 Ом. При измерении перекрестных помех с коэффициентами 6 дБ и 12 дБ, перекрестные помехи на 6 дБ и 12 дБ хуже, соответственно.

© National Instruments Corporation 21

<sup>&</sup>lt;sup>1</sup> Измерено при –1 дБ от полной шкалы.

<sup>&</sup>lt;sup>2</sup> Измерено при –1 дБ от полной шкалы.

|                | Канал-приемник (согласован 50 Ом) |        |         |                                 |        |         |  |
|----------------|-----------------------------------|--------|---------|---------------------------------|--------|---------|--|
| Номер канала-  | Маршрут в соседнем канале (N-1)   |        |         | Маршрут в соседнем канале (N+1) |        |         |  |
| источника (03) | Без Эллиптический                 |        | Бесселя | Без Эллиптический               |        | Бесселя |  |
|                | фильтра                           |        |         | фильтра                         |        |         |  |
| Без фильтра    | -102 дБ                           | -97 дБ | -100 дБ | -98 дБ                          | -89 дБ | -81 дБ  |  |
| Эллиптический  | -102 дБ                           | -77 дБ | -81 дБ  | -104 дБ                         | -79 дБ | -77 дБ  |  |
| фильтр         |                                   |        |         |                                 |        |         |  |
| Фильтр Бесселя | -87 дБ                            | -73 дБ | -77 дБ  | -103 дБ                         | -83 дБ | -80 дБ  |  |

Таблица 13. NI 5731/5732/5733/5734: Перекрестные помехи канала AI

**Примечание** Только для устройств NI 5731/5732 - перекрестные помехи на 4 дБ хуже, чем приведено в таблице 13, если оба канала сконфигурированы на использование фильтров.

#### Таблица 14. Только для NI 5734: Перекрестные наводки канала AI

|                                  | Канал-приемник (согласован 50 Ом) |                |                        |                |  |
|----------------------------------|-----------------------------------|----------------|------------------------|----------------|--|
| <b>H</b>                         | Маршрут ка                        | анала (N ± 2)  | Маршрут канала (N ± 3) |                |  |
| помер канала-<br>источника (0-3) | Без фильтра Эллиптический         |                | Без фильтра            | Эллиптический  |  |
| nero minta (0)                   | фильтр или                        |                |                        | фильтр или     |  |
|                                  |                                   | фильтр Бесселя |                        | фильтр Бесселя |  |
| без фильтра                      | -112 дБ                           | -102 дБ        | -112 дБ                | -107 дБ        |  |
| Эллиптический фильтр             | -112 дБ                           | -85 дБ         | -112 дБ                | -90 дБ         |  |
| Фильтр Бесселя                   | -112 дБ                           | -86 дБ         | -112 дБ                | -90 дБ         |  |

| Диапазон подстройки фазы DAC          |                       |
|---------------------------------------|-----------------------|
| NI 5731                               | 406 ± 13 градусов     |
| NI 5732                               | 427 ± 13 градусов     |
| NI 5733/5734                          | 429 ± 9 градусов      |
| Диапазон подстройки частоты DAC       | ± 160 ppm             |
| Частота сбора данных (IOModuleClock0) | Частота дискретизации |

## Измерения

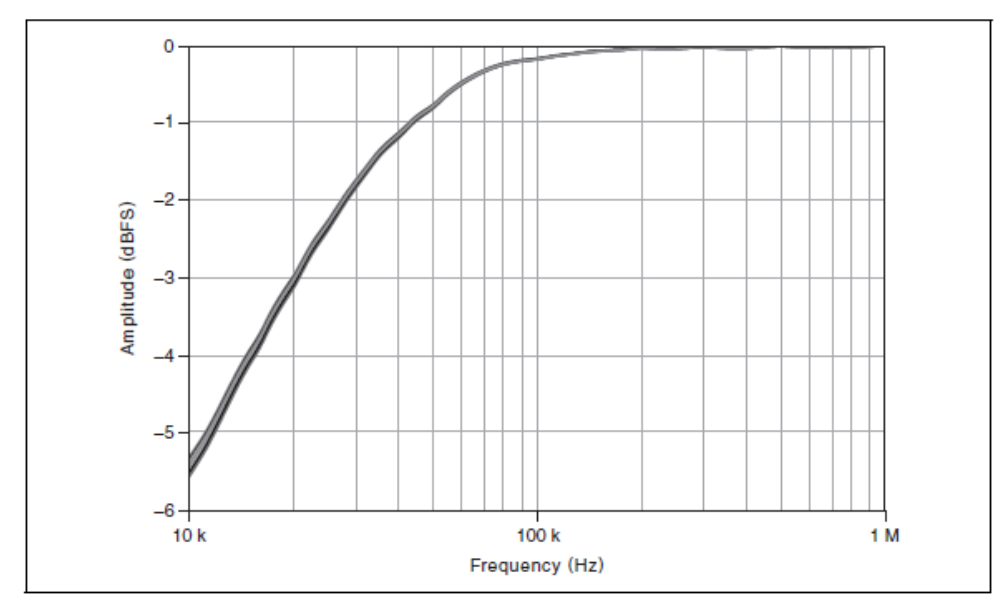

Частотная характеристика

Рисунок 8. Частотная характеристика для низких частот при связи по переменному току (наложены несколько каналов)

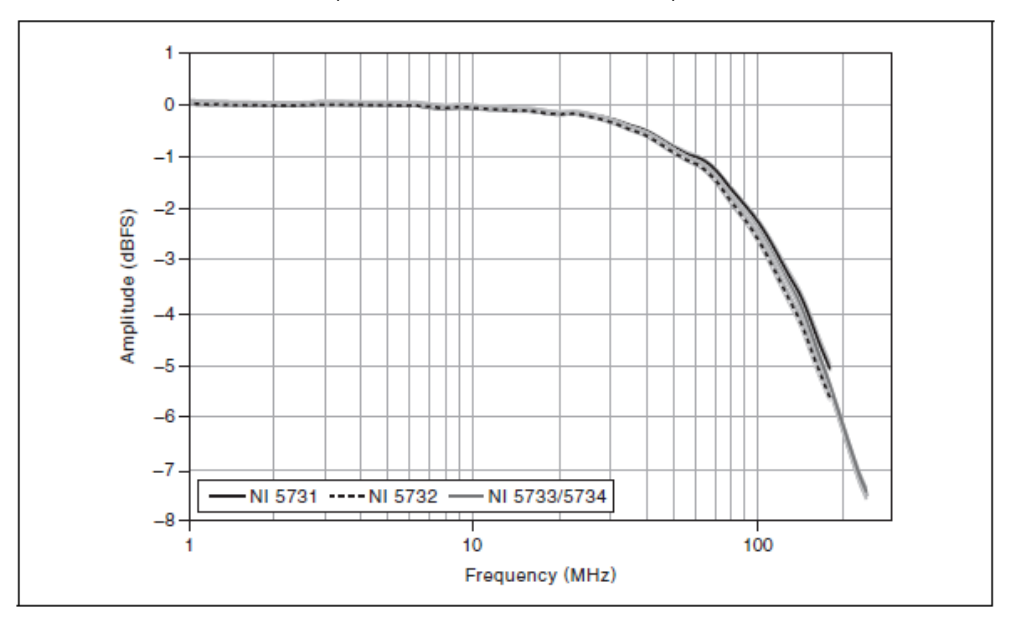

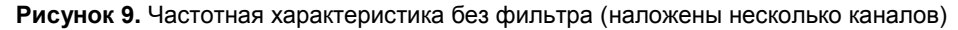

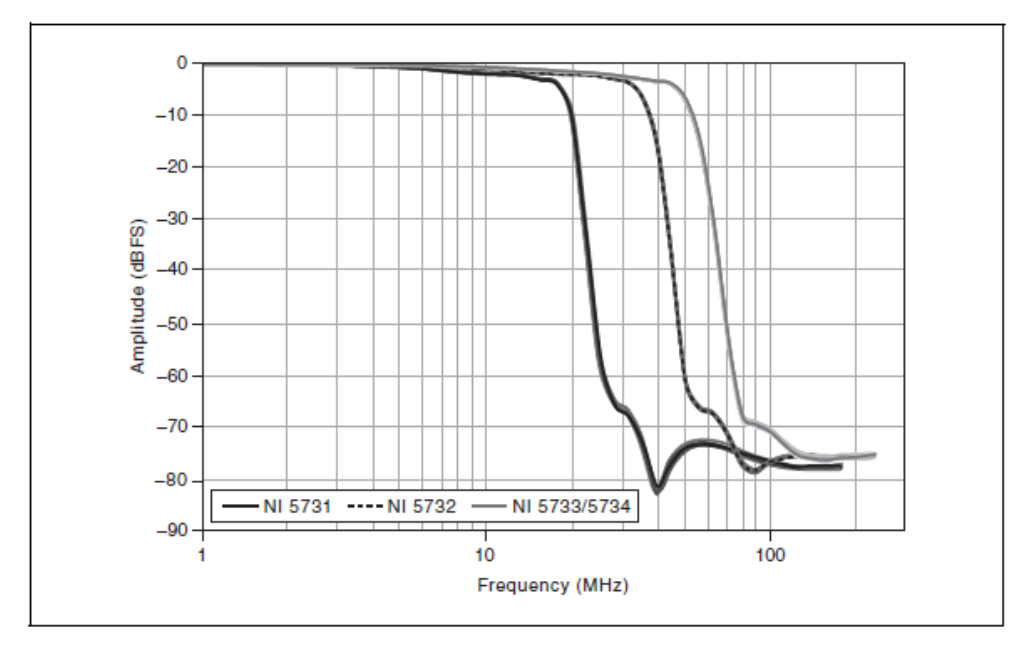

Рисунок 10. Частотная характеристика эллиптического фильтра (наложены несколько каналов)

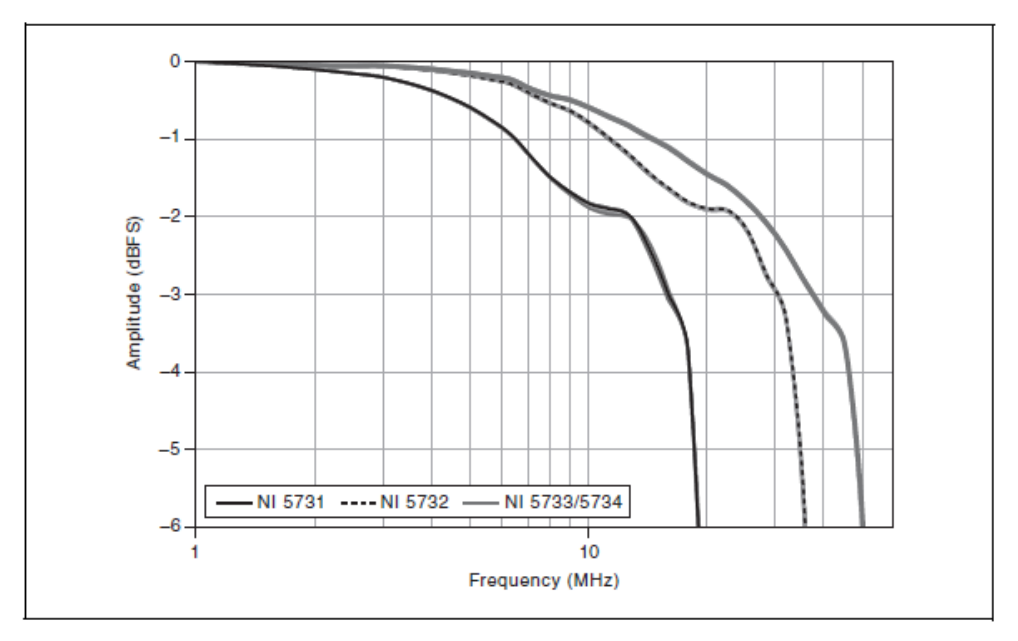

Рисунок 11. Частотная характеристика эллиптического фильтра: от 0 до -6дБ (наложены несколько каналов)

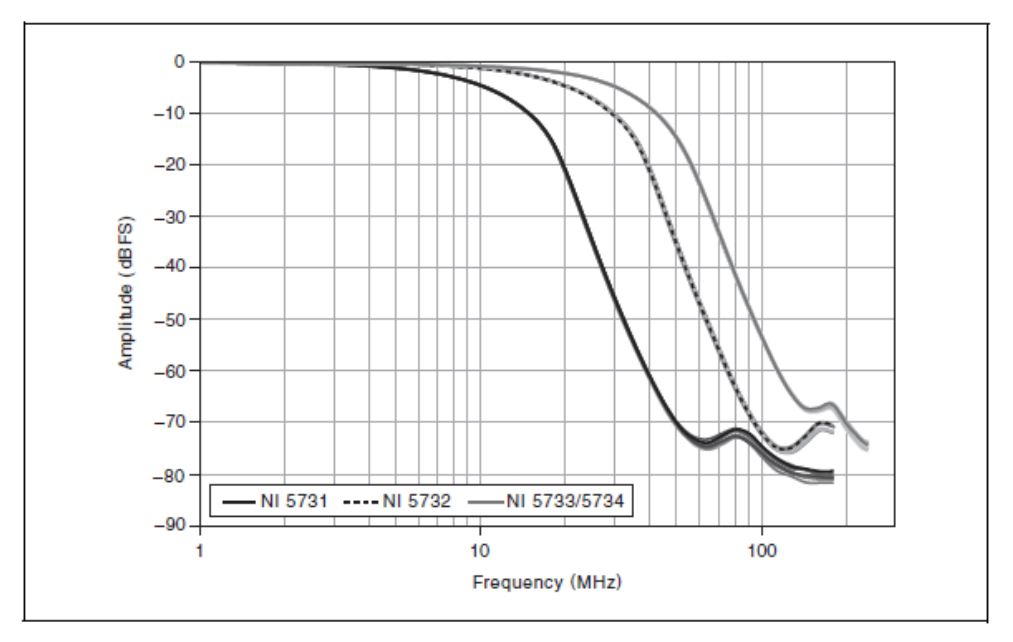

Рисунок 12. Частотная характеристика фильтра Бесселя (наложены несколько каналов)

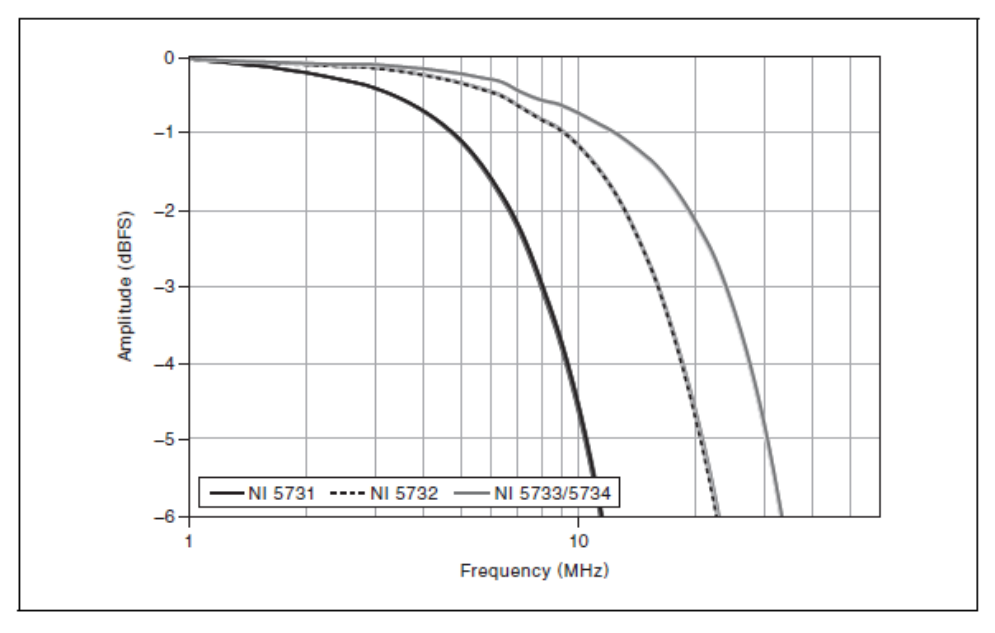

Рисунок 13. Частотная характеристика фильтра Бесселя: от 0 до -6дБ (наложены несколько каналов)

## Групповая задержка NI 5731

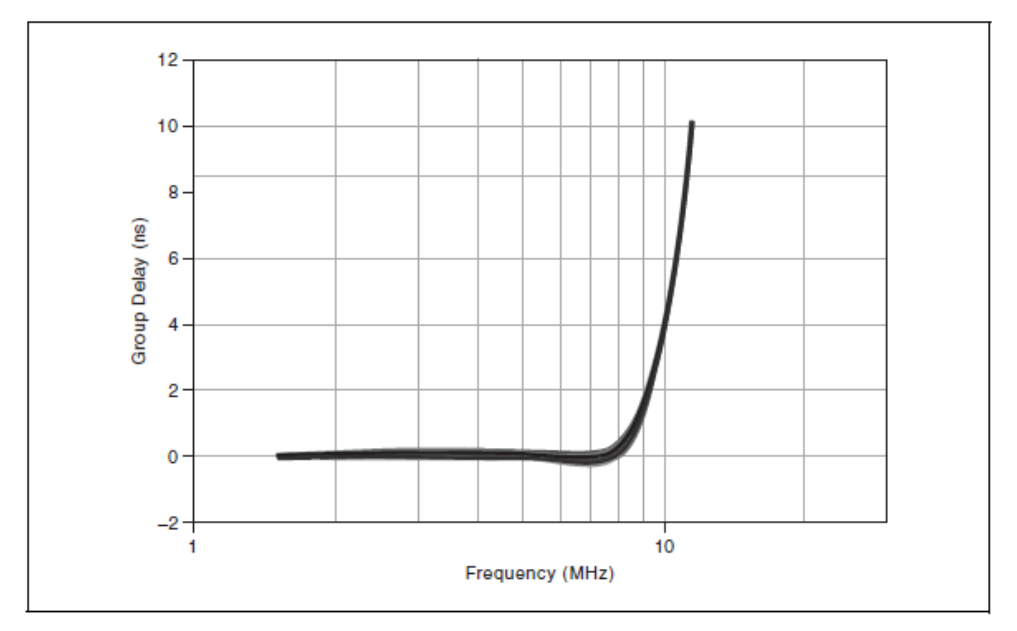

Рисунок 14. Групповая задержка эллиптического фильтра NI 5731 (наложены 12 каналов)

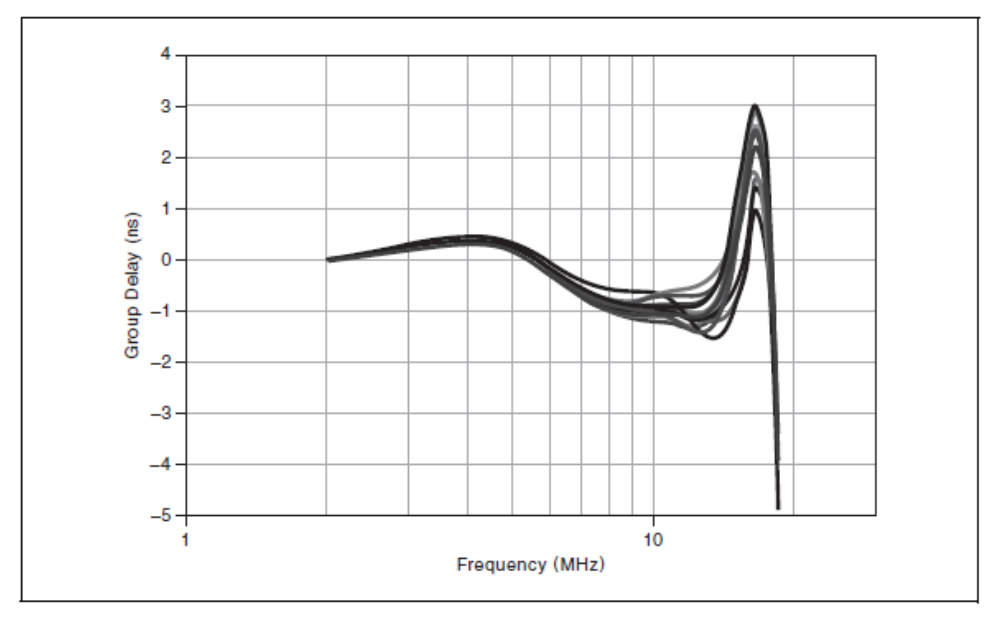

Рисунок 15. Групповая задержка фильтра Бесселя NI 5731 (наложены 12 каналов)

## Групповая задержка NI 5732

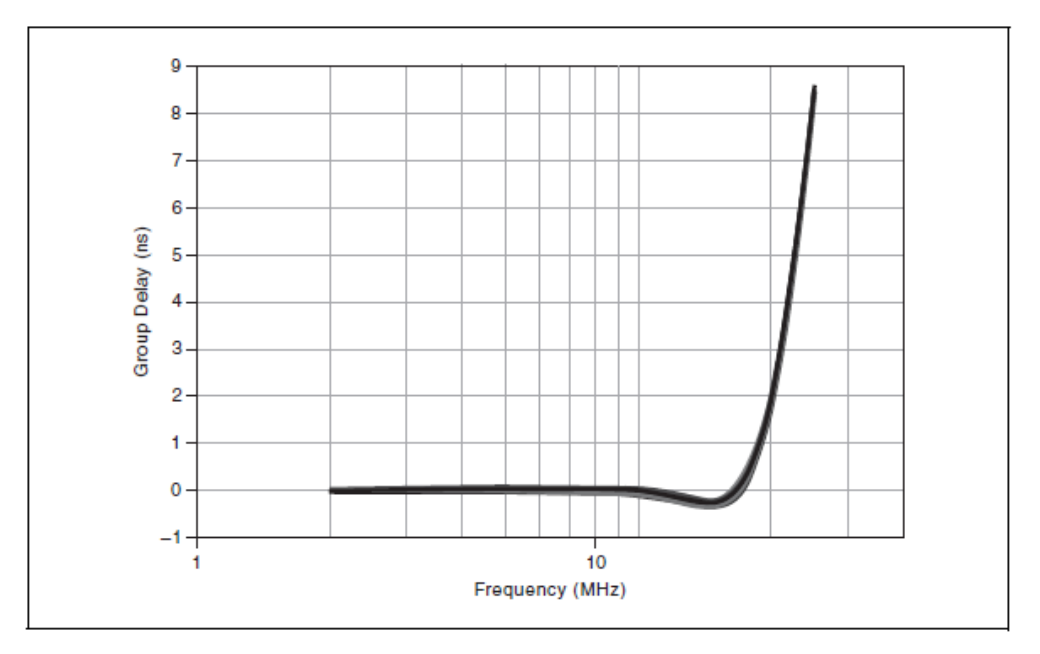

Рисунок 16. Групповая задержка эллиптического фильтра NI 5732 (наложены 12 каналов)

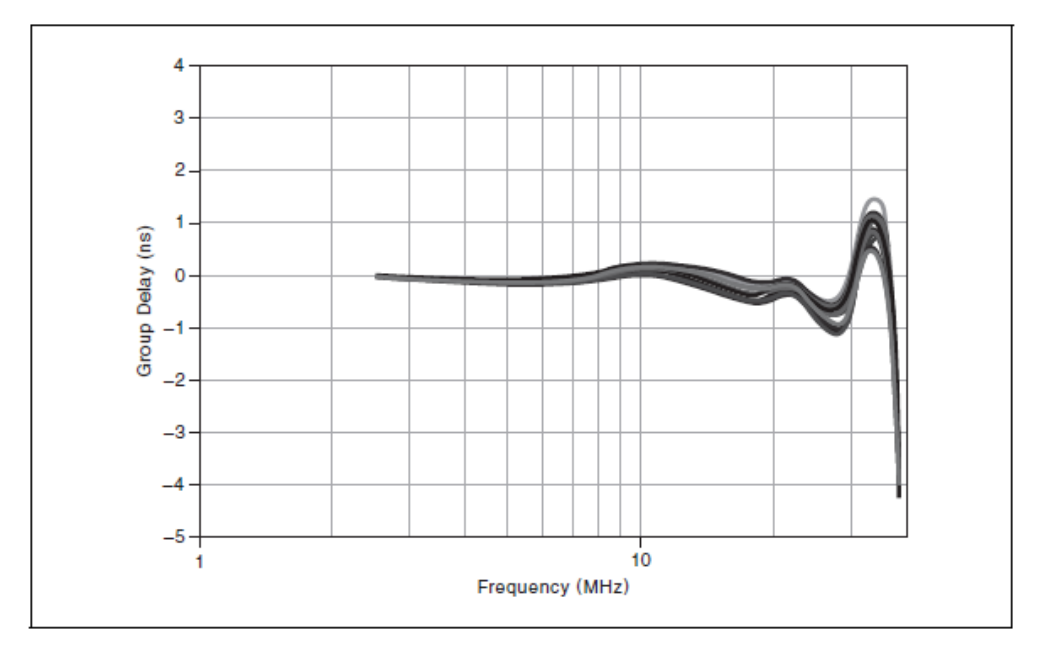

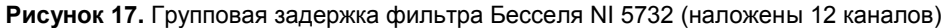

# Групповая задержка NI 5733/5734

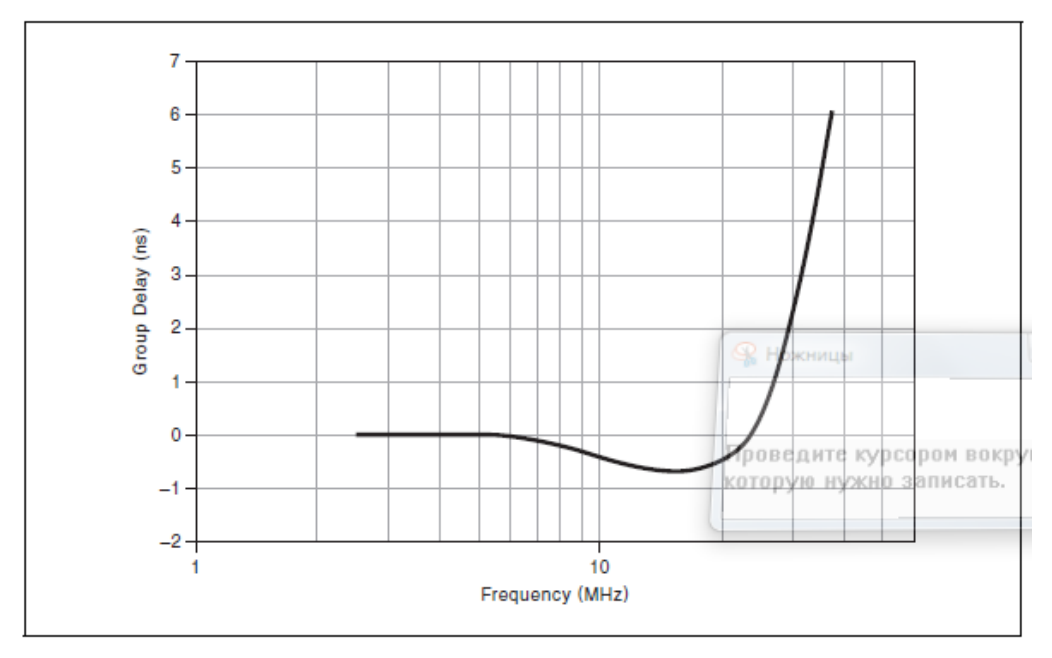

Рисунок 18. Групповая задержка эллиптического фильтра NI 5733/5734 (наложены 44 канала)

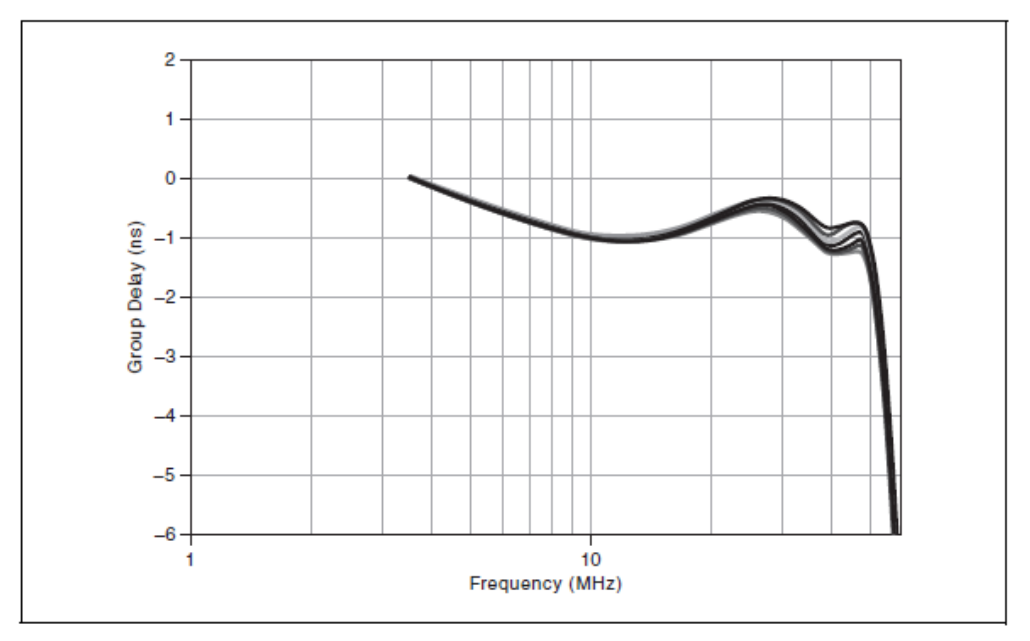

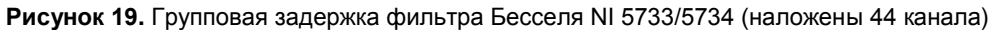

# Полный фазовый шум аналогового ввода

NI 5731

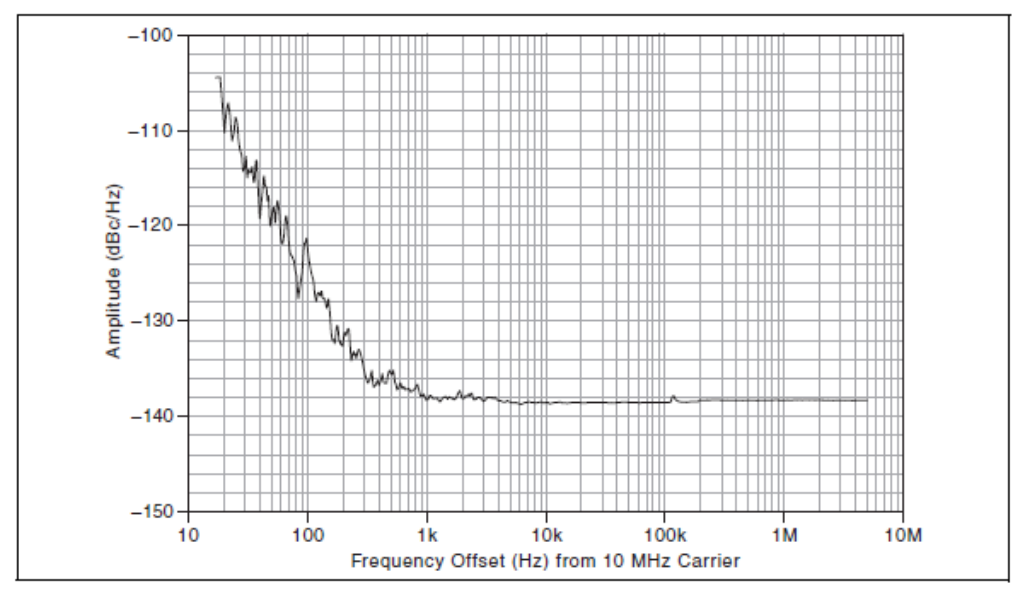

Рисунок 20. Фазовый шум аналогового ввода NI 5731 (вход 10 МГц, без ФАПЧ, встроенный осциллятор, 618 ПД джиттера СКЗ)

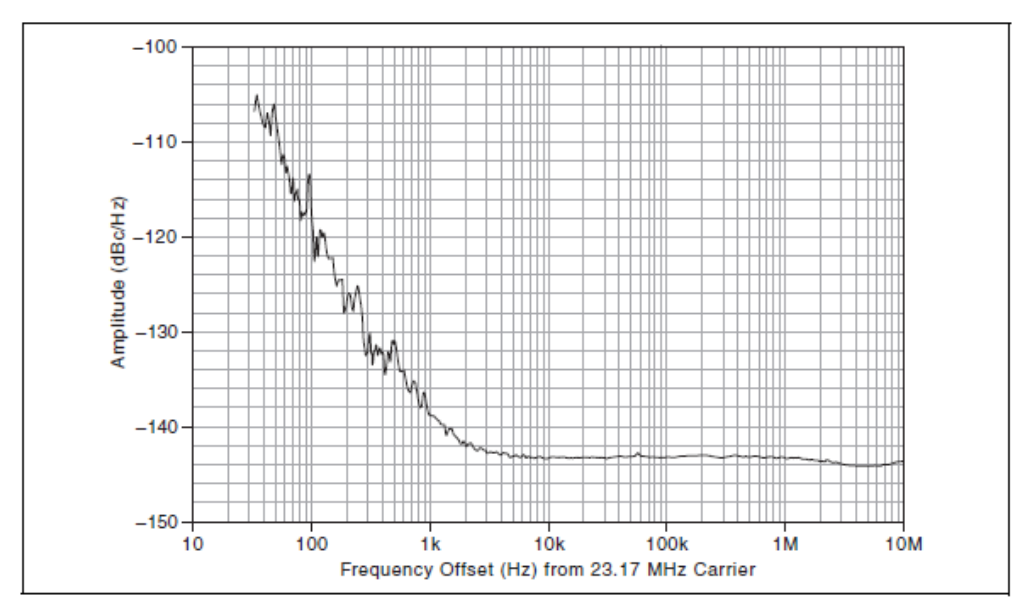

NI 5732

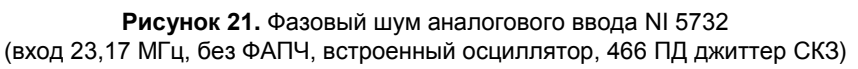

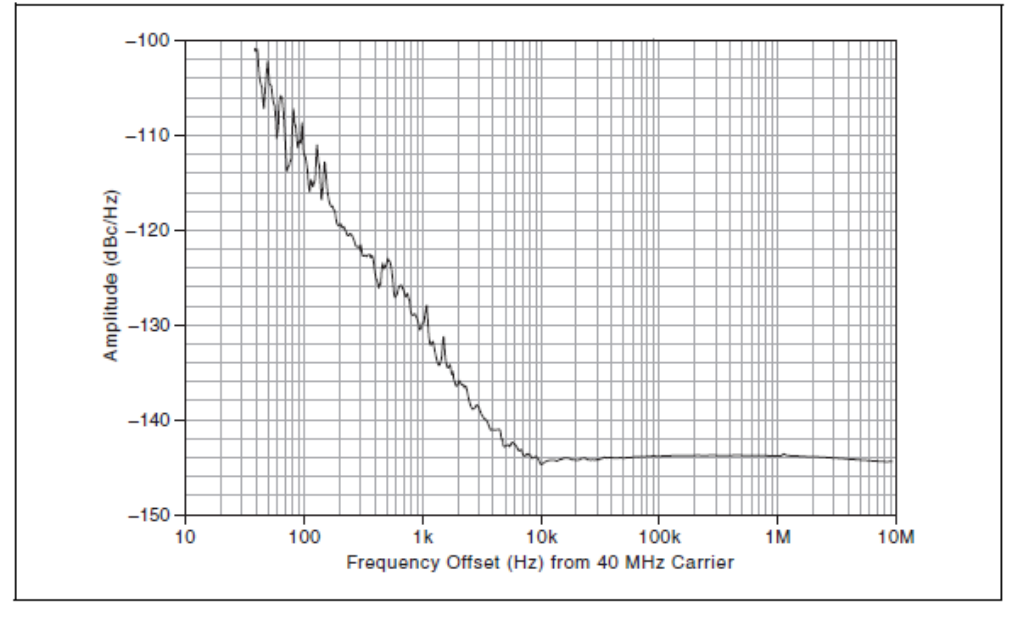

Рисунок 22. Фазовый шум аналогового ввода NI 5733/5734 (вход 40 МГц, без ФАПЧ, встроенный осциллятор, 453 ПД джиттер СКЗ)

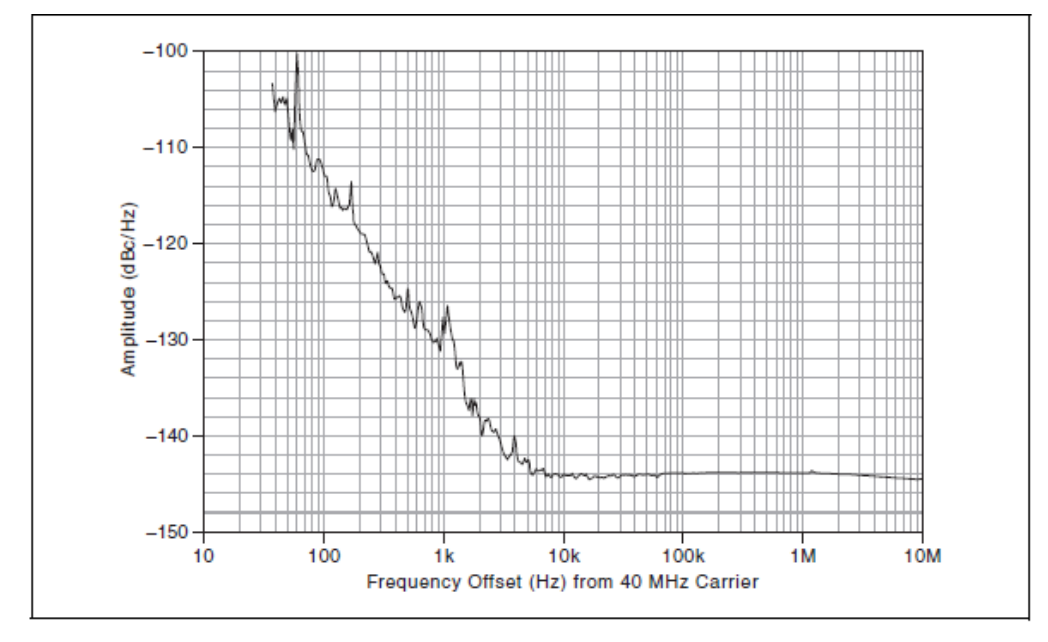

Рисунок 23. Фазовый шум аналогового ввода NI 5733/5734 (вход 40 МГц, ФАПЧ замкнута на опорный сигнал РХI 10 МГц, встроенный осциллятор, 448 ПД джиттер СКЗ)

## Измерение спектра при согласованном входе (16 382 точек БПФ, усреднение по 30, СКЗ)

NI 5731

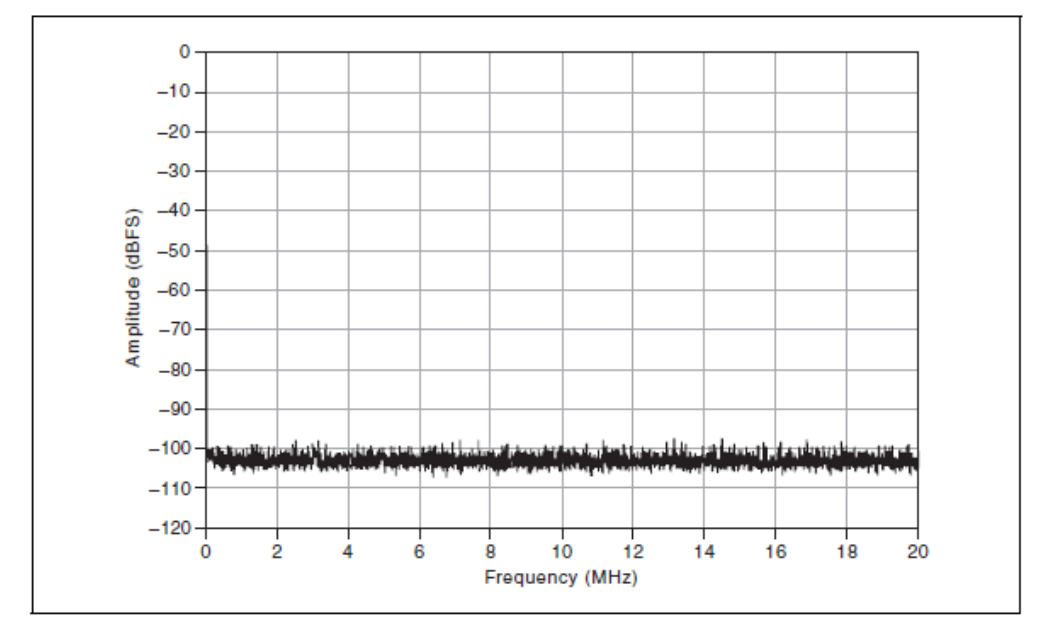

Рисунок 24. Коэффициент усиления NI 5731 - 0 дБ; эллиптический фильтр, фильтр Бесселя или без фильтра; связь по переменному или постоянному току

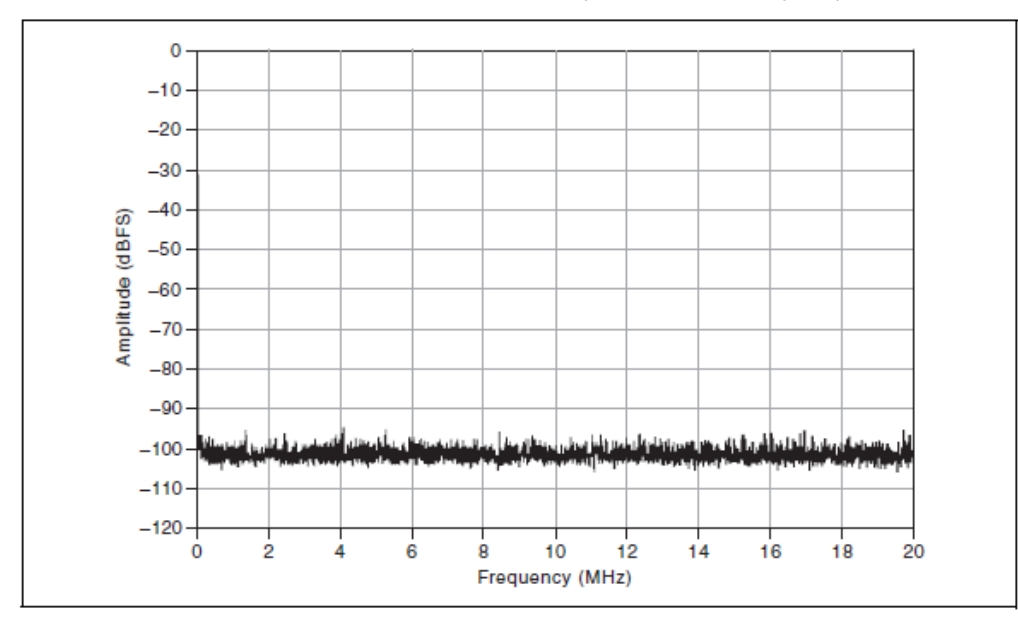

Рисунок 25. Коэффициент усиления NI 5731 - 12 дБ; эллиптический фильтр, фильтр Бесселя или без фильтра; связь по переменному или постоянному току

© National Instruments Corporation 31

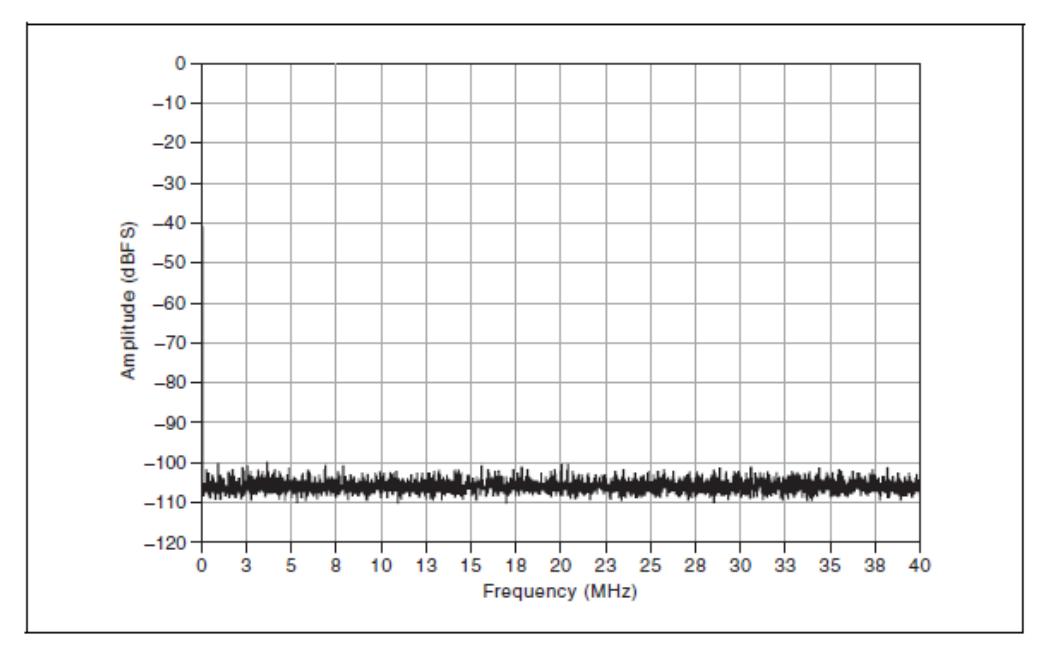

Рисунок 26. Коэффициент усиления NI 5732 - 0 дБ; эллиптический фильтр, фильтр Бесселя или без фильтра; связь по переменному или постоянному току

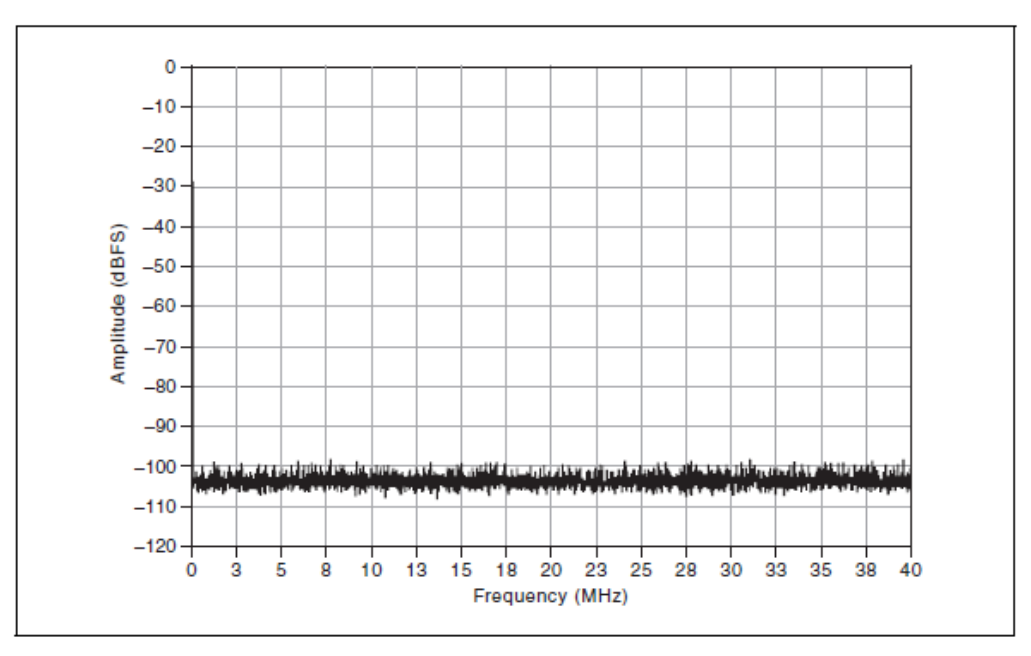

Рисунок 27. Коэффициент усиления NI 5732 - 12 дБ; эллиптический фильтр, фильтр Бесселя или без фильтра; связь по переменному или постоянному току

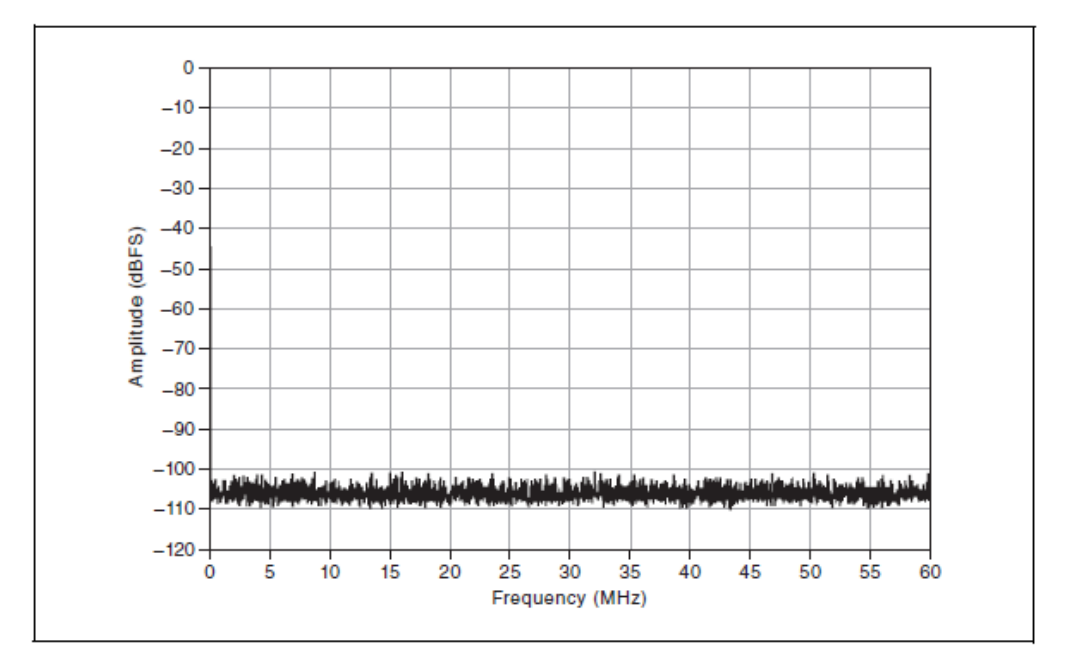

Рисунок 28. Коэффициент усиления NI 5733/5734 - 0 дБ; эллиптический фильтр, фильтр Бесселя или без фильтра; связь по переменному или постоянному току

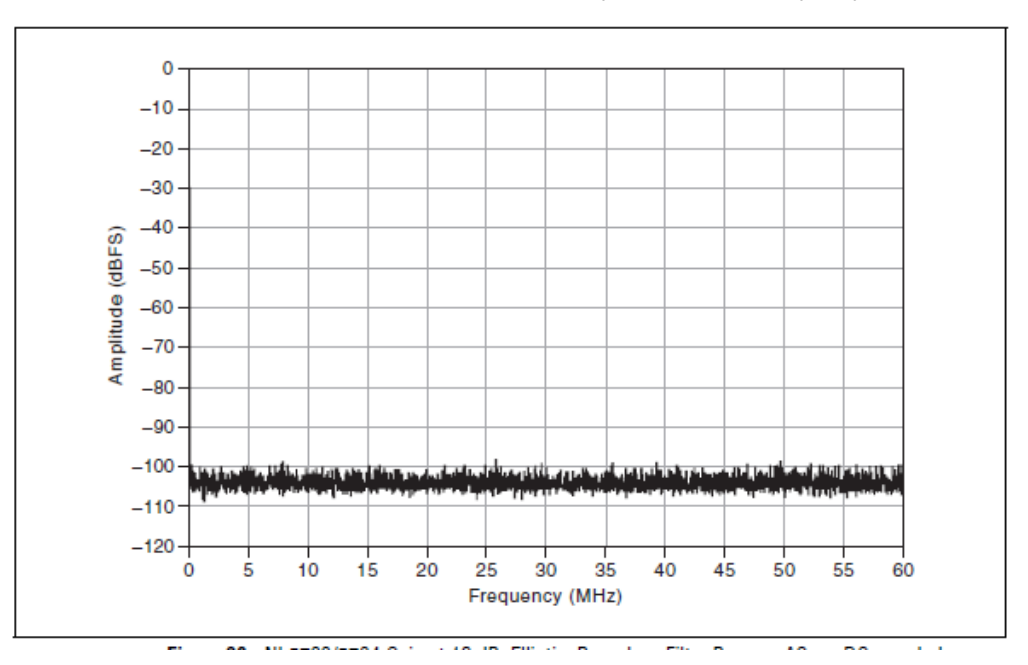

Рисунок 29. Коэффициент усиления NI 5733/5734 - 12 дБ; эллиптический фильтр, фильтр Бесселя или без фильтра; связь по переменному или постоянному току

## Измерения спектра (16382 точек БПФ)

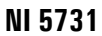

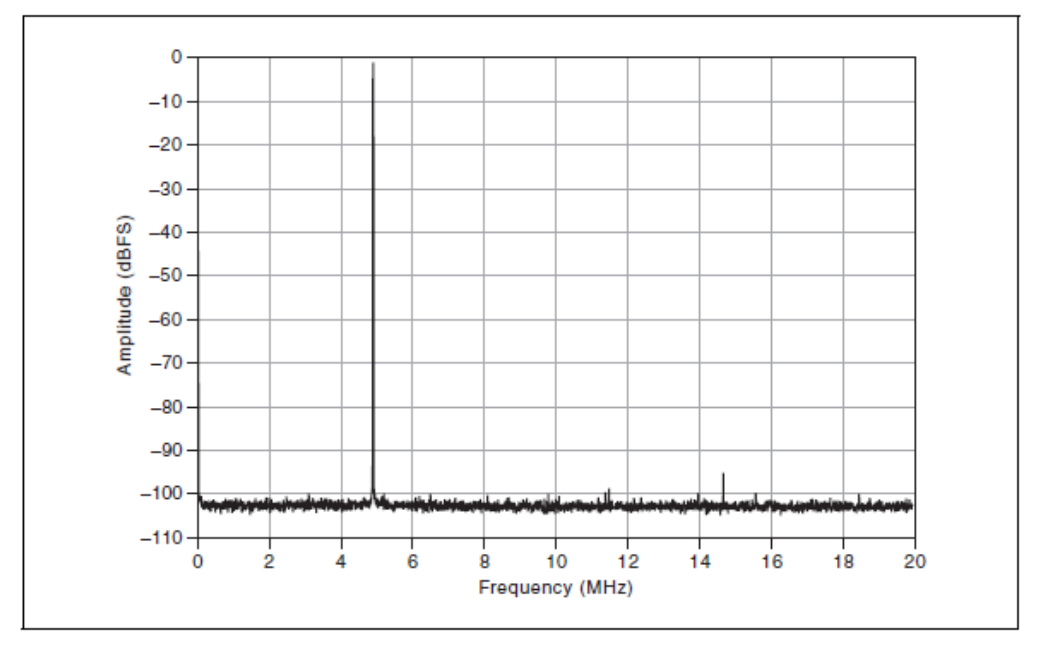

Рисунок 30. Коэффициент усиления NI 5731 0 дБ: –1 дБПД при 4,9 МГц, –95 дБн SFDR, без фильтра, СКЗ по 100 усреднениям

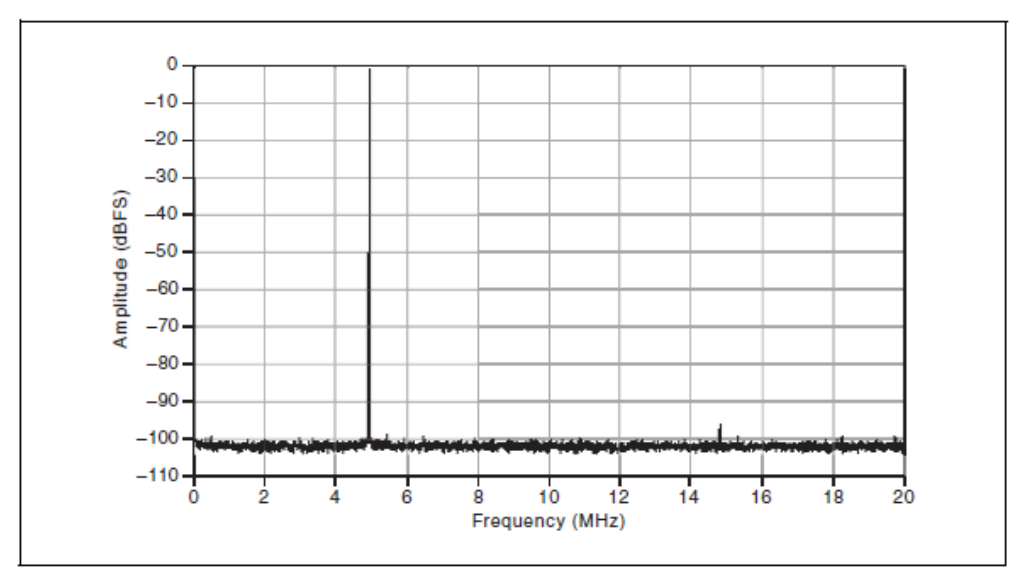

Рисунок 31. Коэффициент усиления NI 5731 12 дБ: –1 дБПД при 4,9 МГц, -93 дБн SFDR, без фильтра, усреднение по 100 СКЗ

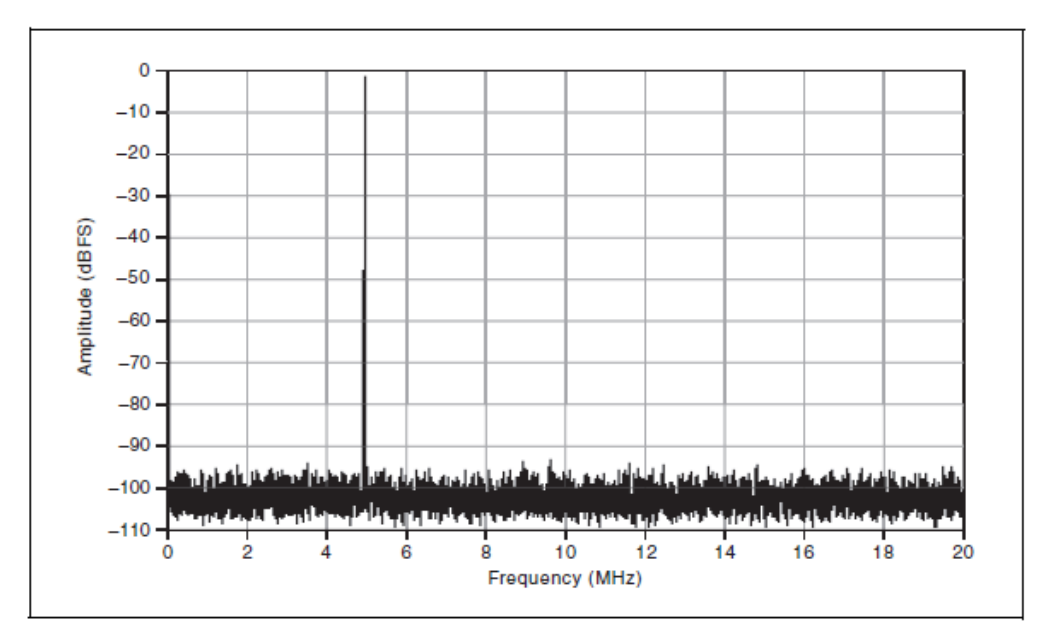

Рисунок 32. Коэффициент усиления NI 5731 12 дБ: –1 дБПД при 4,9 МГц, -93 дБн SFDR, без фильтра, усреднение по 100 СКЗ

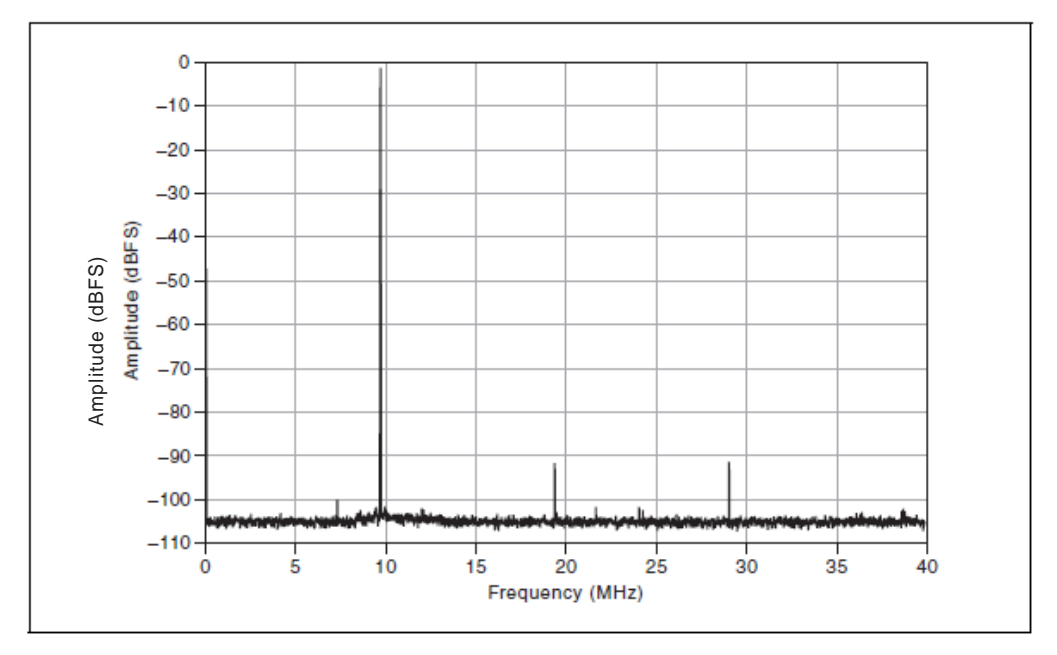

NI 5732

Рисунок 33. Коэффициент усиления NI 5732 0 дБ: –1 дБПД при 9,7 МГц, -91 дБн SFDR, без фильтра, усреднение по 100 СКЗ

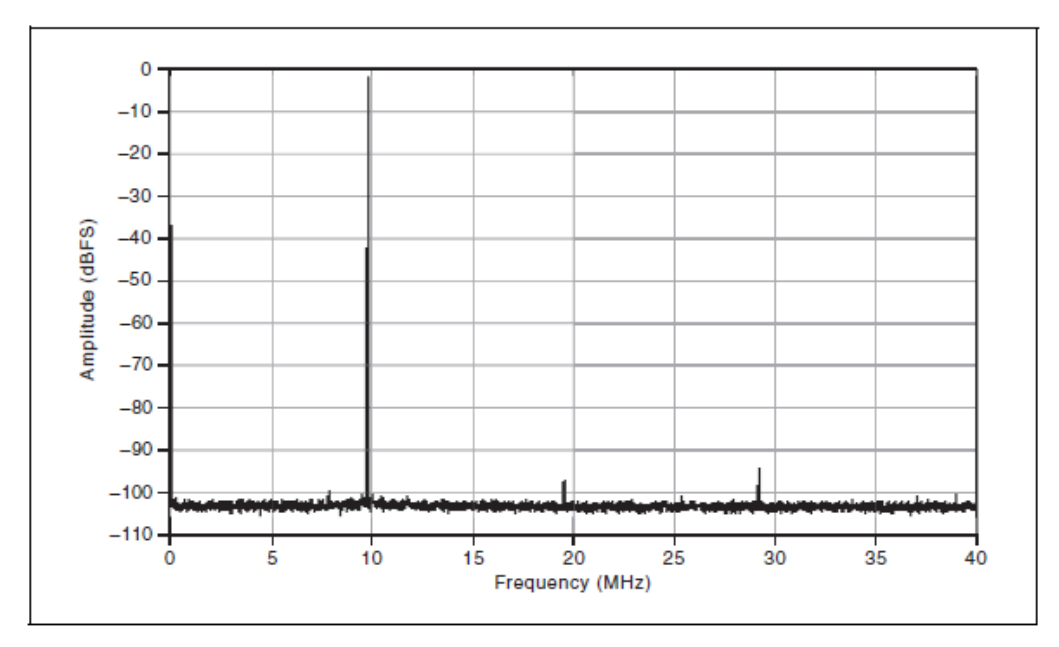

Рисунок 34. Коэффициент усиления NI 5732 12 дБ: –1 дБПД при 9,7 МГц, -94 дБн SFDR, без фильтра, усреднение по 100 СКЗ

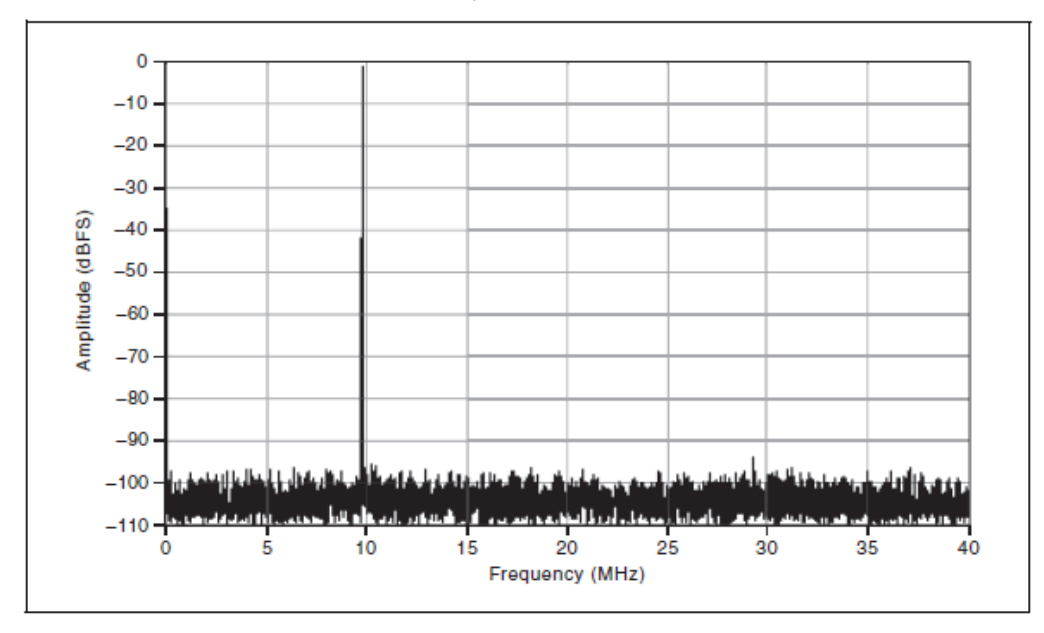

Рисунок 35. Коэффициент усиления NI 5732 12 дБ: –1 дБПД при 9,7 МГц, -94 дБн SFDR, без фильтра, усреднение по 100 СКЗ

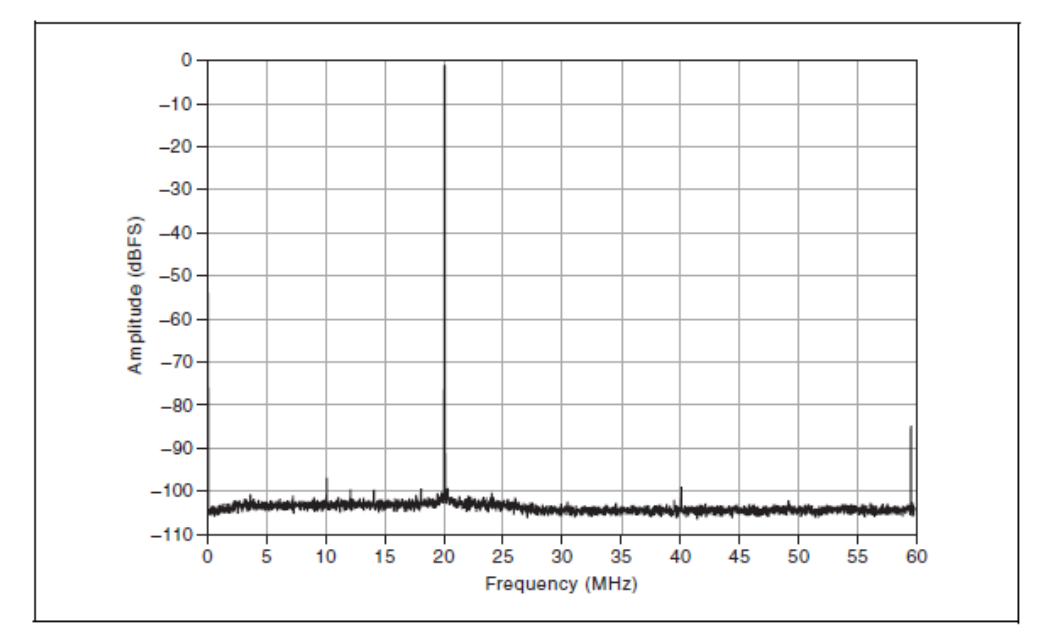

Рисунок 36. Коэффициент усиления NI 5733/5734 при 0 дБ: –1 дБПД при 20,1 МГц, -85 дБн SFDR, без фильтра, усреднение по 100 СКЗ

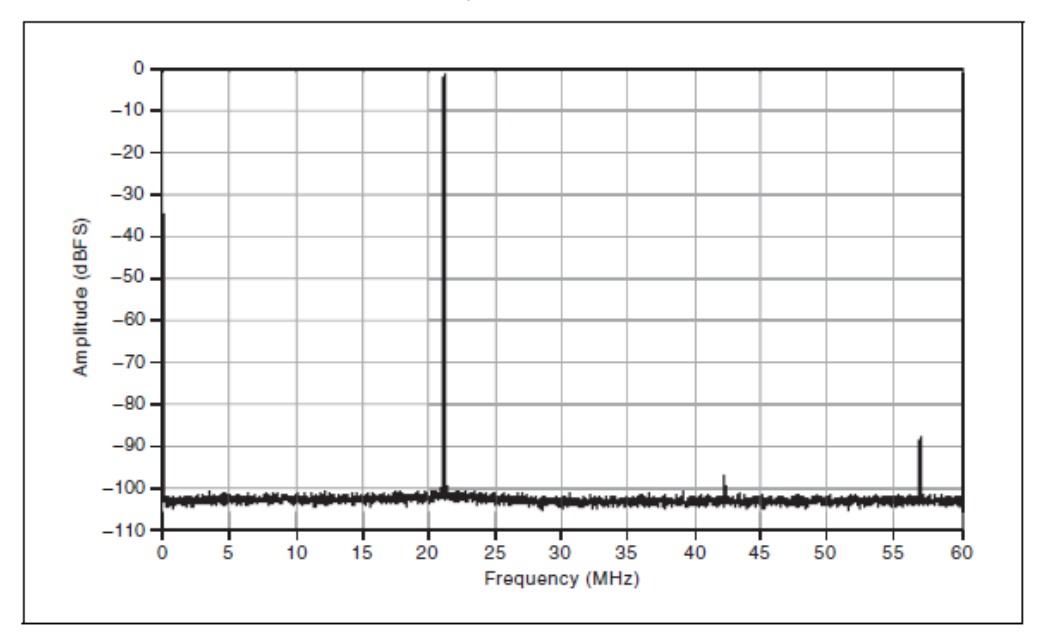

Рисунок 37. Коэффициент усиления NI 5733/5734 при 12 дБ: –1 дБПД при 20,1 МГц, -87 дБн SFDR, без фильтра, усреднение по 100 СКЗ

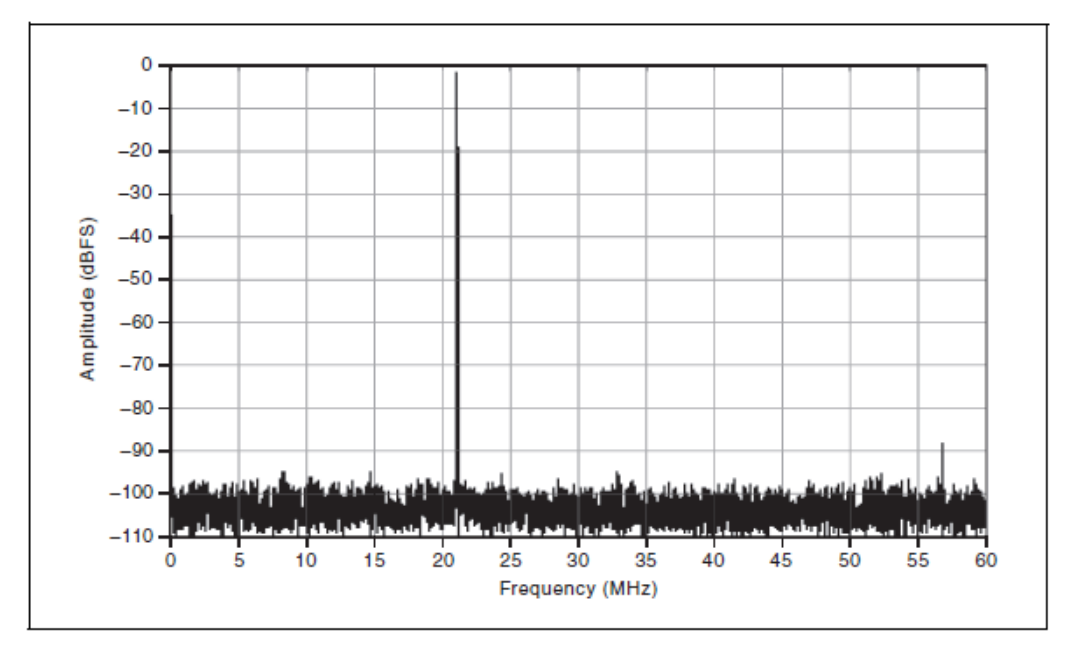

Рисунок 38. Коэффициент усиления NI 5733/5734 при 12 дБ: –1 дБПД при 20,1 МГц, -87 дБн SFDR, без фильтра, усреднение по 100 СКЗ

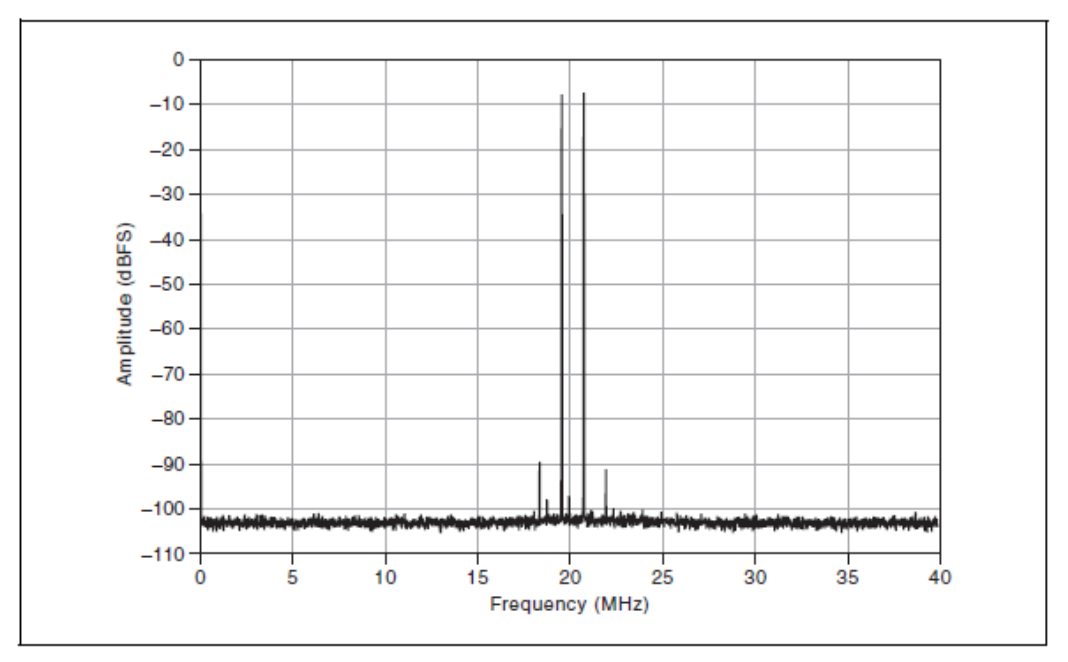

Двухтональное БПФ

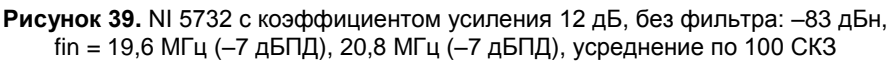

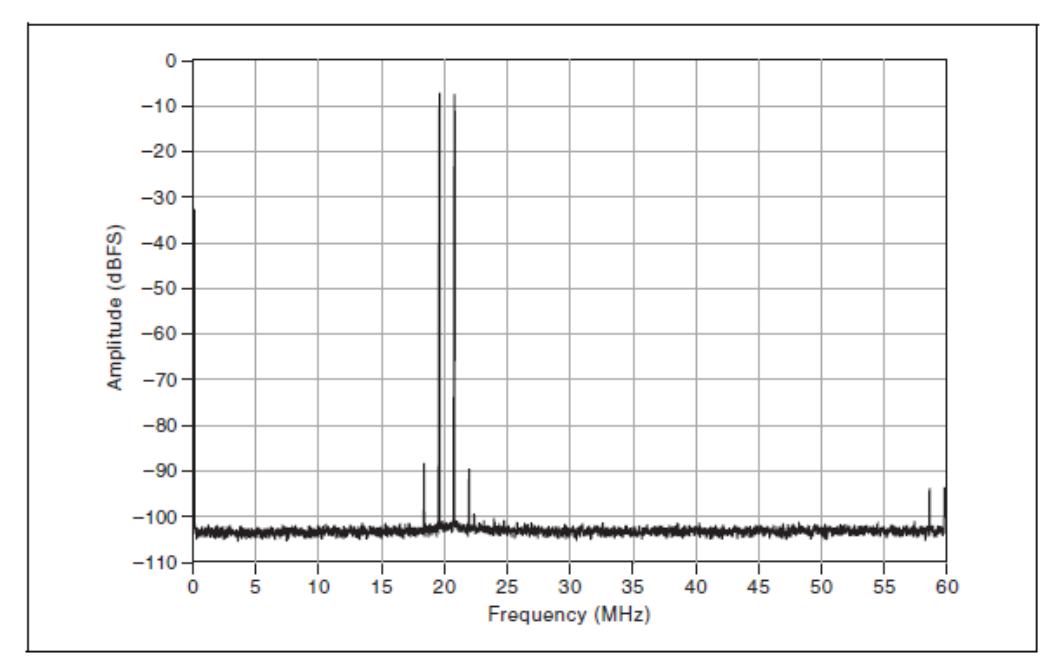

**Рисунок 40.** NI 5733/5734 с коэффициентом усиления 12 дБ, без фильтра: -81 дБн, f<sub>in</sub> = 19,6 МГц (-7 дБПД), 20,8 МГц

#### Внутренний генератор импульсов отсчетов

| Распределитель тактовых импульсов, шифр изделия | AD9511 <sup>1</sup> распределитель импульсов                 |
|-------------------------------------------------|--------------------------------------------------------------|
| Тип осциллятора                                 | VCXO                                                         |
| Модель осциллятора                              | Epson Toyocom TCO-2121U2                                     |
| Частота                                         |                                                              |
| NI 5731                                         | 40 MΓų ± 50 ppm                                              |
| NI 5732                                         | 80 MΓ $\mu$ ± 100 ppm                                        |
| NI 5733/5734                                    | 120 МГц ± 100 ppm                                            |
| Фазовый шум                                     | Обратитесь к разделу Полный фазовый шум<br>аналогового ввода |

#### Общие характеристики

#### Типовые характеристики

| Нестабильность частоты |                                       |
|------------------------|---------------------------------------|
| Температурная          | 30 ррт в рабочем диапазоне температур |
| Временная              | ±5 ppm в год                          |

<sup>&</sup>lt;sup>1</sup> Для получения дополнительной информации об AD9511 обратитесь к документу Analog Devices на сайте www.analog.com.

39

© National Instruments Corporation

# CLK IN

## Общие характеристики

| Количество каналов                 | 1, несимметричный                                  |
|------------------------------------|----------------------------------------------------|
| Тип разъема                        | SMB                                                |
| Входной импеданс                   | 50 Ω                                               |
| Связь с источником сигнала         | по переменному току (АС)                           |
| Диапазон входного напряжения       | 0,40 В <sub>пик</sub> до 5,2 В <sub>пик</sub>      |
| Абсолютное максимальное напряжение | $\pm 8,0$ В постоянного тока, 8,0 В <sub>пик</sub> |
| Коэффициент заполнения             | от 40% до 60%                                      |

| Конфигурация<br>тактового<br>сигнала                                                                                                    | Поддерживаемые<br>частоты,<br>МОтсчетов/с                                            | Тип<br>внешнего<br>тактового<br>сигнала | Частота внешнего<br>тактового сигнала,<br>МГц                                                                                                    | Описание                                                                                                    |  |
|----------------------------------------------------------------------------------------------------|--------------------------------------------------------------------------------------|-----------------------------------------|----------------------------------------------------------------------------------------------------|----------------------------------------------------------------------------------------------------|--|
| Встроенный<br>тактовый<br>генератор<br>без ФАПЧ                                                                                                    | NI 5731 = 40<br>NI 5732 = 80<br>NI 5733 = 120<br>NI 5734 = 120                       |                                         |                                                                                                    | Внутренний кварцевый<br>генератор, работающий<br>как независимый<br>генератор тактовых<br>импульсов.                                                                                |  |
| Встроенный<br>тактовый<br>генератор<br>с ФАПЧ<br>(IoModSynClk)                                                                                                    | NI 5731 = 40<br>NI 5732 = 80<br>NI 5733 = 120<br>NI 5734 = 120                       |                                         | 10                                                                                                    | Внутренний кварцевый<br>генератор синхронизи-<br>руется IoModSyncClk<br>(Sync Clock), который<br>поступает только через<br>объединительную<br>панель поддержива-<br>емых устройств. |  |
| Встроенный<br>тактовый<br>генератор<br>с ФАПЧ<br>CLK IN                                                                                                    | NI 5731 = 40<br>NI 5732 = 80<br>NI 5733 = 120<br>NI 5734 = 120                       | Reference<br>clock                      | 10                                                                                                    | Внутренний кварцевый<br>генератор синхронизи-<br>руется внешним<br>сигналом Reference<br>clock, который<br>поступает через разъем<br>лицевой панели CLK<br>IN.                      |  |
| Внешний<br>генератор<br>(CLK IN)                                                                                                    | Поддерживаемая<br>тактовая частота<br>равна частоте<br>внешнего тактового<br>сигнала | Sample<br>clock                         | NI 5731 мин, = 3<br>NI 5731 макс, = 40<br>NI 5732 мин = 20 *<br>NI 5732 мин = 10 †<br>NI 5732 макс, = 80<br>NI 5733 мин = 50<br>NI 5733 макс, = 120<br>NI 5734 мин = 50 | Внешний тактовый<br>сигнал можно<br>подключать через<br>разъем лицевой панели<br>CLK IN.                                                                                            |  |
| * со включенным стабилизатором скважности (DCS). По умолчанию стабилизатор скважности включен во всех элементах CLIP NI 5731/5732/5733/5734. Вы можете выключить DCS с помощью регистра 9 АЦП. |                                                                                      |                                         |                                                                                                    |                                                                                                    |  |

† DCS отключен.

## AUX I/O (Порт О DIO <0..3>, порт 1 DIO <0..3> и PFI <0..3>)

## Общие характеристики

| Количество каналов                       | 12 двунаправленных (8 DIO и 4 PFI) |
|------------------------------------------|------------------------------------|
| Тип разъема                              | HDMI                               |
| Стандарт интерфейса                      | 3,3 B LVCMOS                       |
| Логика интерфейса                        |                                    |
| V <sub>IL</sub> макс.                    | 0,8 B                              |
| V <sub>IН</sub> мин.                     | 2,0 B                              |
| V <sub>OL</sub> макс.                    | 0,4 B                              |
| V <sub>ОН</sub> мин.                     | 2,7 B                              |
| V <sub>ОН</sub> макс.                    | 3,6 B                              |
| Z <sub>out</sub>                         | $50 \text{ Om} \pm 20\%$           |
| I <sub>out</sub> (DC)                    | ±2 мА                              |
| Подтягивающий резистор                   | 150 кОм                            |
| Рекомендуемое рабочее напряжение         | от -0,3 В до 3,6 В                 |
| Защита от перегрузки по напряжению       | ±10 B                              |
| Максимальная частота переключений        | 6,6 МГц                            |
| Максимальная мощность при +5 В           | 10 мА                              |
| Допустимое отклонение напряжения<br>+5 В | от 4,2В до 5 В                     |

#### Питание

| Полная мощность в номинальном режиме |        |  |
|--------------------------------------|--------|--|
| NI 5731                              | 1,7 Вт |  |
| NI 5732                              | 2,1 Вт |  |
| NI 5733                              | 2,6 Вт |  |
| NI 5734                              | 4,5 Вт |  |

#### Физические характеристики

| Размеры                | 12,9 × 2,0 × 12,1 см |  |
|------------------------|----------------------|--|
| Bec                    |                      |  |
| NI 5731/5732/5733      | 313 г                |  |
| NI 5734                | 332 г                |  |
| Разъемы лицевой панели | BNC, SMB и HDMI      |  |

#### Условия эксплуатации

| Диапазон рабочих температур <sup>1</sup> | от 0 °C до 55 °C, Протестировано в соответствии со стандартами IEC-60068-2-1 и IEC-60068-2-2 |
|------------------------------------------|----------------------------------------------------------------------------------------------|
| Относительная влажность                  | от 10% до 90%, без конденсата, протестировано<br>в соответствии со стандартом IEC-60068-2-56 |
| Степень загрязнения                      | 2                                                                                            |
| Высота над уровнем моря                  | 2000 м                                                                                       |
| Для эксплуатации только в помещении,     |                                                                                              |
| Условия хранения                         |                                                                                              |
| Диапазон температур при                  | от -20 °С до 70 °С, Протестировано в                                                         |
| хранении                                 | соответствии со стандартами                                                                  |
|                                          | IEC-60068-2-1 и IEC-60068-2-2                                                                |
| Относительная влажность                  | от 5% до 95%, без конденсата, протестировано в соответствии со стандартом IEC-60068-2-56     |

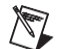

**Примечание** Очищайте устройство мягкой, неметаллической кисточкой. Убедитесь, что устройство полностью сухо и свободно от загрязнений перед его повторным включением.

## Удары и вибрации

| Удары в условиях эксплуатации | Пиковая величина 30 g, полупериод синуса,<br>импульс 11 мс (Протестировано в соответствии<br>со стандартом IEC-60068-2-27. Режим<br>испытаний разработан в соответствии<br>с MIL-PRF-28800F) |
|-------------------------------|----------------------------------------------------------------------------------------------------|
| Случайные вибрации            |                                                                                                    |
| В процессе эксплуатации       | От 5 Гц до 500 Гц, 0,3 g СКЗ                                                                                                    |
| Не в процессе эксплуатации    | От 5 до 500 Гц, 2,4 g СКЗ. Протестировано в соответствии со стандартом IEC-60068-2-64, Тестовый профиль не в процессе эксплуатации превышает требования MIL- PRF-28800F, класс 3).           |

#### Безопасность

Изделие соответствует требованиям следующих стандартов по безопасности электрооборудования для измерений, управления и лабораторного применения:

 <sup>&</sup>lt;sup>1</sup> Для конфигураций шасси PXI/PXI Express с адаптерами модулей NI FlexRIO в трех или более соседних слотах National Instruments рекомендует при эксплуатации ограничивать температуру окружающей среды ниже 50 С
© National Instruments Corporation
43
Руководство и характеристики NI 5731/5732/5733/5734R

- IEC 61010-1, EN 61010-1
- UL 61010-1, CSA 61010-1

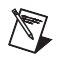

**Примечание**: Информацию о сертификатах UL и других сертификатах безопасности можно найти на товарной этикетке, или в разделе *Онлайн- сертификация*.

#### Электромагнитная совместимость

Изделие удовлетворяет требованиям следующих стандартов по электромагнитной совместимости (ЭМС) электрооборудования для измерений, управления и лабораторного применения:

- EN 61326-1 (IEC 61326-1): Требования к ЭМС; Класс А; Минимальные требования к помехозащищенности
- EN 55011 (CISPR 11): Группа 1; Класс А излучений
- AS/NZS CISPR 11: Группа 1; Класс А излучений
- FCC 47 CFR Часть 15В: Класс А излучений
- ICES-001): Класс А излучений

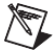

Примечание В Соединенных Штатах (согласно федеральному закону FCC 47 CFR), оборудование класса А предназначено для использования в коммерческих зданиях, зданиях легкой и тяжелой промышленности. В Европе, Канаде, Австралии и Новой Зеландии (согласно CISPR 11) оборудование класса А предназначено для использования только в зданиях тяжелой промышленности.

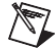

**Примечание** К оборудованию группы 1 (по CISPR 11) относится любое промышленное, научное или медицинское оборудование, которое не генерирует намеренно радиочастотную энергию для обработки материалов, дефектоскопии или анализа.

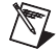

**Примечание** За получением деклараций и сертификатов о соответствии требованиям стандартов по электромагнитной совместимости, а также дополнительной информации, обратитесь к разделу *Онлайн-сертификация*.

# Соответствие требованиям Совета Европы 🤇 🗧

Изделие соответствует основным требованиям следующих директив СЕ:

- 2006/95/ЕС; Директива по безопасности низковольтного оборудования
- 2004/108/ЕС; Директива по ЭМС

#### Онлайн-сертификация

Для получения сертификатов и Декларации о соответствии (DoC) этого изделия посетите страницу ni.com/certification, выполните поиск по серии и номеру модели, и щелкните по соответствующей ссылке в столбце Certification.

### Охрана окружающей среды

NI разрабатывает и производит продукцию с учетом требований по защите окружающей среды и принимает во внимание, что отказ от использования некоторых опасных веществ при изготовлении изделий полезен как для среды обитания, так и для потребителей.

Дополнительная информация по защите окружающей среды находится на странице *NI and the Environment* по адресу ni.com/environment. Эта страница содержит положения и директивы по охране окружающей среды, которые соблюдает компания NI, а также другая информация о защите окружающей среды, не включенная в настоящий документ.

# Утилизация электрического и электронного оборудования (WEEE)

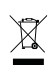

Пользователям из стран ЕС: По истечении срока службы любая продукция *должна быть* отправлена в центр по переработке электрического и электротехнического оборудования (WEEE). Для получения информации о WEEE центрах по переработке, инициативах National Instruments по WEEE, а также о соответствии с WEEE Директивой 2002/96/ЕС обратитесь на сайт ni.com/environment/weee.

# 电子信息产品污染控制管理办法(中国 RoHS)

**④** 中国客户 National Instruments 符合中国电子信息产品中限制使用某些有害物 质指令(RoHS). 关于 National Instruments 中国 RoHS 合规性信息,请登录 ni.com/environment/rohs\_china.(Для получения информации о директиве по ограничению вредных веществ в Китае, обратитесь на страницу ni.com/environment/rohs\_china.)

# Куда обратиться за поддержкой

Веб-сайт National Instruments является полноценным ресурсом вашей технической поддержки. На ni.com/support вы можете получить любую информацию, начиная с выявления неисправностей и ресурсов для самостоятельного поиска ответов по разработке приложений и заканчивая возможностью поддержки по электронной почте либо по телефону специалистами NI.

Штаб-квартира корпорации National Instruments располагается по адресу 11500 North Mopac Expressway, Austin, Texas, 78759-3504. Также National Instruments имеет офисы по всему миру для обеспечения технической поддержки Для получения поддержки по телефону в США создайте запрос на странице ni.com/support и следуйте инструкциям, или позвоните по номеру 512 795 8248. Для получения поддержки по телефону вне Соединенных Штатов вы можете также посетить раздел Worldwide Offices на сайте ni.com/niglobal для доступа к веб-сайтам филиалов, где имеется обновляемая контактная информация, телефоны службы поддержки, адреса электронной почты и информация о текущих событиях.

# Приложение: Установка элементов для уменьшения уровня электромагнитных помех

Для обеспечения указанных характеристик электромагнитной совместимости в вашей системе NI FlexRIO должны быть установлены панели-заглушки PXI ЕМС и ферритовое кольцо на кабель HDMI. В ваш комплект поставки включено ферритовое кольцо на кабель HDMI, но панели-заглушки PXI ЕМС (шифр изделия National Instruments 778700-01) необходимо приобретать отдельно.

Дополнительная информация по установке приведено в документе *FlexRIO FPGA Module Installation Guide and Specifications*.

#### Установка панелей-заглушек РХІ ЕМС

Выполните следующие инструкции, чтобы установить панели-заглушки PXI ЕМС для уменьшения электромагнитного излучения (шифр изделия National Instruments 778700-01) в ваше шасси PXI:

- 1. Снимите крышки невыпадающих винтов.
- Установите панели-заглушки РХІ ЕМС, прикрепив невыпадающие болты к шасси, как показано на рисунке 41. Убедитесь, что уплотнитель для защиты от ЕМС находится с правой стороны панели-заглушки РХІ.

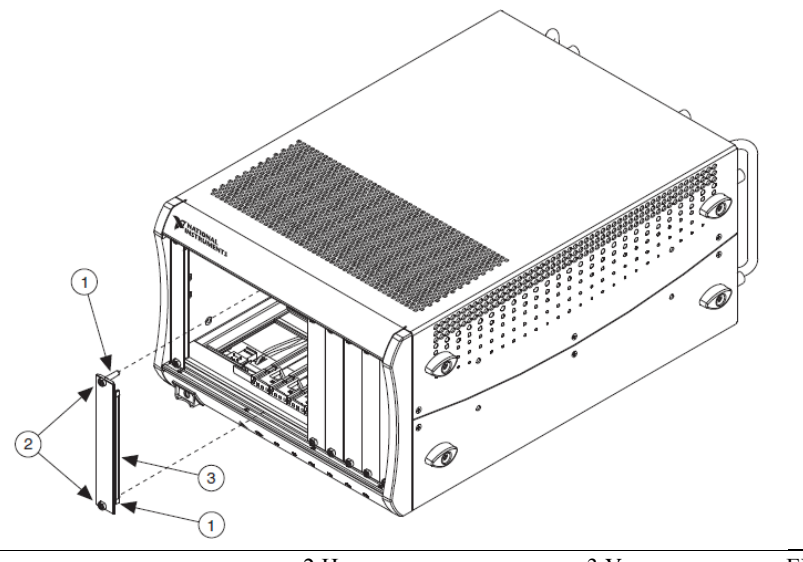

1 Крышки невыпадающих винтов 2 Невыпадающие винты 3 Уплотнитель для ЕМС

Рисунок 41. Шасси и панели-заглушки PXI ЕМС

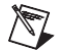

Примечание Вы должны заполнить все слоты модулями или панелями-заглушками PXI EMC, чтобы обеспечить правильное охлаждение модуля. Не затягивайте винты слишком сильно (максимум 2,5 фунта дюйм). Для получения дополнительной информации об использовании панелей-заглушек PXI EMC в вашей системе PXI откройте страницу ni.com/info и введите информационный код emcpanels.

#### Установка феррита на кабель HDMI

Выполните следующие инструкции для установки ферритового кольца, входящего в комплект поставки, на ваш кабель HDMI. Установите ферритовое кольцо на конец кабеля HDMI, который ближе к разъему AUX I/O.

- 1. Откройте кольцо, разомкнув зажим.
- 2. Вставьте кабель НDМІ в феррит.
- 3. Закройте феррит вокруг кабеля, пока кольцо не защелкнется.

LabVIEW, National Instruments, NI, пі.com, логотип корпорации National Instruments и логотип с орлом являются торговыми марками корпорации National Instruments. За информацией о других торговых марках корпорации National Instruments обратитесь к разделу *Trademark Information* на сайте ni.com/trademarks. Названия других упомянутых в данном руководстве изделий и производителей также являются торговыми марками или торговыми именами соответствующих компаний. Для получения информации о патентах, которыми защищены продукция или технологии National Instruments, выполните команду Help»Patents из главного меню вашего программного обеспечения, откройте файл patents.txt на имеющемся у вас компакт-диске или зайдите на сайт ni.com/patents. Обратитесь к документу *Export Compliance Information* на сайте ni.com/legal/export-compliance за глобальными принципами торговой политики National Instruments.